### การติดตั้งโปรแกรมระบบคำนวณรังวัดในสำนักงานที่ดิน(DOLCAD)

กรมที่ดินเริ่มใช้การคำนวณและการลงที่หมายแผนที่งานรังวัดเฉพาะราย ด้วยเครื่องคอมพิวเตอร์ มากว่า ๓๐ ปี โดยได้ออกระเบียบกรมที่ดิน ว่าด้วยการคำนวณและการลงที่หมายแผนที่งานรังวัดเฉพาะราย ด้วยเครื่องคอมพิวเตอร์ พ.ศ. ๒๕๓๔ มีใจความว่า ในขณะนี้ได้มีการนำเครื่องคอมพิวเตอร์มาใช้ในสำนักงานที่ดิน กรมที่ดินพิจารณาแล้วเห็นว่า เห็นควรให้ใช้เครื่องคอมพิวเตอร์ในการคำนวณแผนที่และลงที่หมายแผนที่ ในการรังวัดสอบเขต แบ่งแยก รวมโฉนดที่ดิน และออกโฉนดที่ดิน แต่โปรแกรมของเครื่องคอมพิวเตอร์ที่ใช้นั้น จะต้องผ่านการรับรองจากกรมที่ดินก่อน โดยระเบียบนี้ให้ใช้บังคับตั้งแต่วันที่ ๑ กรกฎาคม พ.ศ. ๒๕๓๔ เป็นต้นไป

ต่อมาในปี พ.ศ. ๒๕๕๓ กรมที่ดินมีหนังสือกรมที่ดิน ที่ มท ๐๕๑๔.๓/ว ๔๑๑๙๑ ลงวันที่ ๓๐ ธันวาคม ๒๕๕๓ เรื่อง การใช้โปรแกรมคำนวณและลงที่หมายแผนที่งานรังวัดในสำนักงานที่ดิน ซึ่งมีใจความว่า ด้วยกรมที่ดินมีนโยบายสนับสนุนการใช้โปรแกรมการคำนวณและลงที่หมายแผนที่งานรังวัด เฉพาะรายในสำนักงานที่ดิน ซึ่งได้ผ่านการรับรองจากกรมที่ดินและเป็นลิขสิทธิ์ของกรมที่ดิน รวมทั้งกำหนด หลักเกณฑ์วิธีการใช้งานให้เป็นมาตรฐานเดียวกันทุกสำนักงานที่ดินทั่วประเทศ จึงให้สำนักงานที่ดินทั่วประเทศ ใช้โปรแกรม DOLSURVEY ในการคำนวณและลงที่หมายแผนที่งานรังวัดเฉพาะรายในสำนักงานที่ดิน และให้ยกเลิก การใช้งานโปรแกรม AUTOLAND และโปรแกรมการคำนวณรังวัดอื่น ๆ ในลักษณะเดียวกัน ยกเว้นสำนักงาน ที่ดินตามโครงการพัฒนาระบบสารสนเทศที่ดินเพื่อการบริหารขัดการระบบที่ดิน (ต้นแบบ) สามารถใช้งาน โปรแกรม LANDOFFICE SURVEY ดำเนินการได้

จากนั้น กรมที่ดินมีหนังสือกรมที่ดิน ที่ มท ๐๕๑๔.๓/ว ๑๒๙๘ ลงวันที่ ๑๘ มกราคม ๒๕๕๕ เรื่อง การใช้โปรแกรมคำนวณและลงที่หมายแผนที่งานรังวัดในสำนักงานที่ดิน มีใจความสำคัญว่า กรมที่ดินพิจารณา แล้วเห็นว่า ตามโครงการพัฒนาระบบสารสนเทศที่ดิน ระยะที่ ๑ ได้ให้การรับรองโปรแกรม DOLCAD สำหรับ ใช้ในการคำนวณและลงที่หมายแผนที่งานรังวัดเฉพาะรายในสำนักงานที่ดิน เพิ่มเติมจากโปรแกรม DOLSURVEY และโปรแกรม LANDOFFICE SURVEY ซึ่งกรมที่ดินเคยให้การรับรองแล้ว ดังนั้น เพื่อเป็น การกำหนดมาตรฐานการใช้งานและแนวทางในการจัดเก็บไฟล์หลักฐานการรังวัดให้ถูกต้อง และเพื่อให้เกิด ความชัดเจนในการปฏิบัติงาน ให้ถือปฏิบัติ ดังนี้ ๑.) ให้สำนักงานที่ดินที่อยู่ในพื้นที่โครงการสารสนเทศ ใช้โปรแกรม DOLCAD โปรแกรม DOLSURVEY หรือโปรแกรม LANDOFFICE SURVEY ในการคำนวณและ ลงที่หมายแผนที่งานรังวัดเฉพาะรายในสำนักงานที่ดิน และจัดเก็บไฟล์หลักฐานการรังวัด ตามการออกแบบ และพัฒนาระบบสารสนเทศของแต่ละโครงการ และ ๒.) สำหรับสำนักงานที่ดินที่อยู่นอกพื้นที่ตามข้อ ๑.) ให้ใช้โปรแกรม DOLSURVEY หรือโปรแกรม DOLCAD ในการคำนวณและลงที่หมายแผนที่งานรังวัดเฉพาะ รายในสำนักงานที่ดินเท่านั้น

ปัจจุบันโปรแกรมระบบคำนวณรังวัดในสำนักงานที่ดิน (DOLCAD) ได้มีการพัฒนาให้เข้ามา มีระบบงาน ที่จะพัฒนาขึ้นใหม่เป็นการนำเทคโนโลยีสารสนเทศเข้ามาใช้ในการทำงาน มีระบบคำนวณรังวัดในสำนักงาน ที่ดินเป็นระบบสำหรับช่างรังวัดตามโครงการพัฒนาระบบสารสนเทศที่ดิน (ระยะที่ ๒) โดยหลังจากทำการ รังวัดที่ดิน ช่างรังวัดจะนำข้อมูลการรังวัดจากงานสนาม นำมาป้อนเข้าสู่โปรแกรม DOLCAD เพื่อทำ การคำนวณค่าพิกัดฉากหลักเขตที่ดินและเนื้อที่แปลงที่ดิน รวมถึงสร้างรูปแผนที่แปลงที่ดิน สำหรับพิมพ์ ลงบนโฉนดที่ดิน และจัดทำหลักฐานการรังวัดต่าง ๆ ซึ่งพัฒนาโดยบริษัท สามารถคอมเทค จำกัด ตามโครงการพัฒนาระบบสารสนเทศที่ดิน ระยะที่ ๒ โดยโปรแกรมนี้ เป็นลิขสิทธิ์ และได้รับการรับรอง โดยกรมที่ดิน สามารถนำไปใช้งานตามภารกิจต่าง ๆ ของกรมที่ดินได้ต่อไป

# หมวดที่ ๑ การตั้งค่าสภาพแวดล้อมเบื้องต้นของระบบปฏิบัติการ Windows ๑๑

การตั้งค่าเริ่มต้นก่อนการติดตั้งโปรแกรมระบบคำนวณรังวัดในสำนักงานที่ดินฯ (DOLCAD) จะต้องมี การตั้งค่าสภาพแวดล้อมของระบบปฏิบัติการ Windows ๑๑ ดังนี้

# ๑.๑ การปิดระบบป้องกันการทำงานของโปรแกรม Anti Virus ไว้ชั่วคราวก่อน

### ๑.๒ การตั้งค่าบัญชีผู้ใช้ (User Account)

 เข้าไปที่ แผงควบคุม (Control Panel) > บัญชีผู้ใช้ (User Accounts) >บัญชีผู้ใช้ (User Accounts)

| Q control Pa                                                                                                    | nel                                                                                                    |                                                                        |             |
|----------------------------------------------------------------------------------------------------|----------------------------------------------------------------------------------------------------|------------------------------------------------------------------------|-------------|
| (b) Chat                                                                                                    | Apps Documents Web                                                                                                    | Settings Folders I                                                     | Photos 🕨    |
| Best match                                                                                                    |                                                                                                    |                                                                        | $\frown$    |
| Control P                                                                                                    | anel                                                                                                    | ([                                                                     |             |
| Search the we                                                                                                    | b                                                                                                    | Con                                                                    | trol Panel  |
| , ♀ control p                                                                                                    | anel - See web results >                                                                                                    |                                                                        | Арр         |
| System and<br>Review your co<br>Save backup co<br>Backup and Re<br>View network st                                                                                                    | d Security<br>omputer's status<br>opies of your files with File History<br>estore (Windows 7)<br>and Internet<br>status and tasks | User Accounts Change account type Appearance and Pers Clock and Region | onalization |
| ightarrow  ightarrow  ightarro | Control Panel > User Accounts                                                                                                    |                                                                        |             |
| Control Panel Home<br>System and Security<br>Network and Internet<br>Hardware and Sound                                                                                                    | User Accounts<br>Change account type Verential Manager<br>Manage Web Credentials Manage                                           | ove user accounts<br>e Windows Credentials                             |             |
| Programs<br>User Accounts                                                                                                    | 🛺 จดหมาย (32-bit)                                                                                                    |                                                                        |             |

- คลิกเลือก "<u>เปลี่ยนแปลงการตั้งค่าการควบคุมบัญชีผู้ใช้</u> (Change User Account Control settings)"

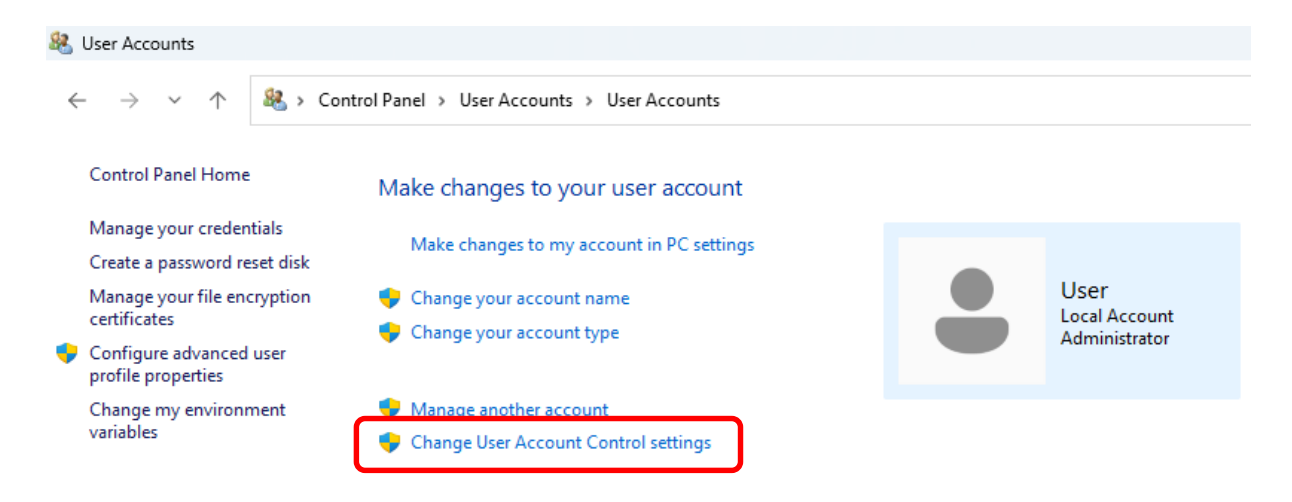

- เลื่อนแถบสไลด์ลงมาด้านล่างสุด "ไม่ต้องแจ้งให้ทราบ (Never notify)"
- คลิก "ตกลง (OK)"

| Viser Account Control Settings                                                                                                    | _              |   | × |
|----------------------------------------------------------------------------------------------------|----------------|---|---|
| Choose when to be notified about changes to your computer<br>User Account Control helps prevent potentially harmful programs from making changes to<br>Tell me more about User Account Control settings<br>Always notify | your computer. |   |   |
| <ul> <li>Never notify me when:</li> <li>Apps try to install software or make changes to my computer</li> <li>I make changes to Windows settings</li> <li>I make changes to Windows settings</li> </ul>                   |                |   |   |
| Never notify                                                                                                    |                |   |   |
| С                                                                                                    | Cancel         | ] |   |

#### ๑.๓ การตั้งค่าภูมิภาค (Region)

- เข้าไปที่ แผงควบคุม (Control Panel) > นาฬิกาและภูมิภาค (Clock and Region) > ภูมิภาค (Region)

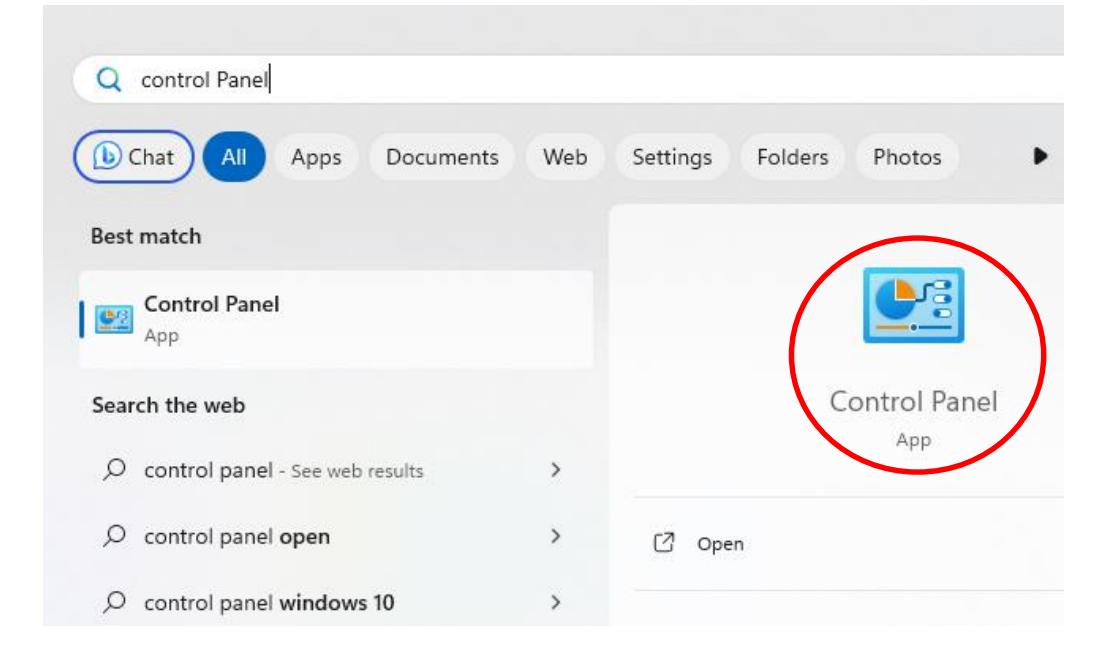

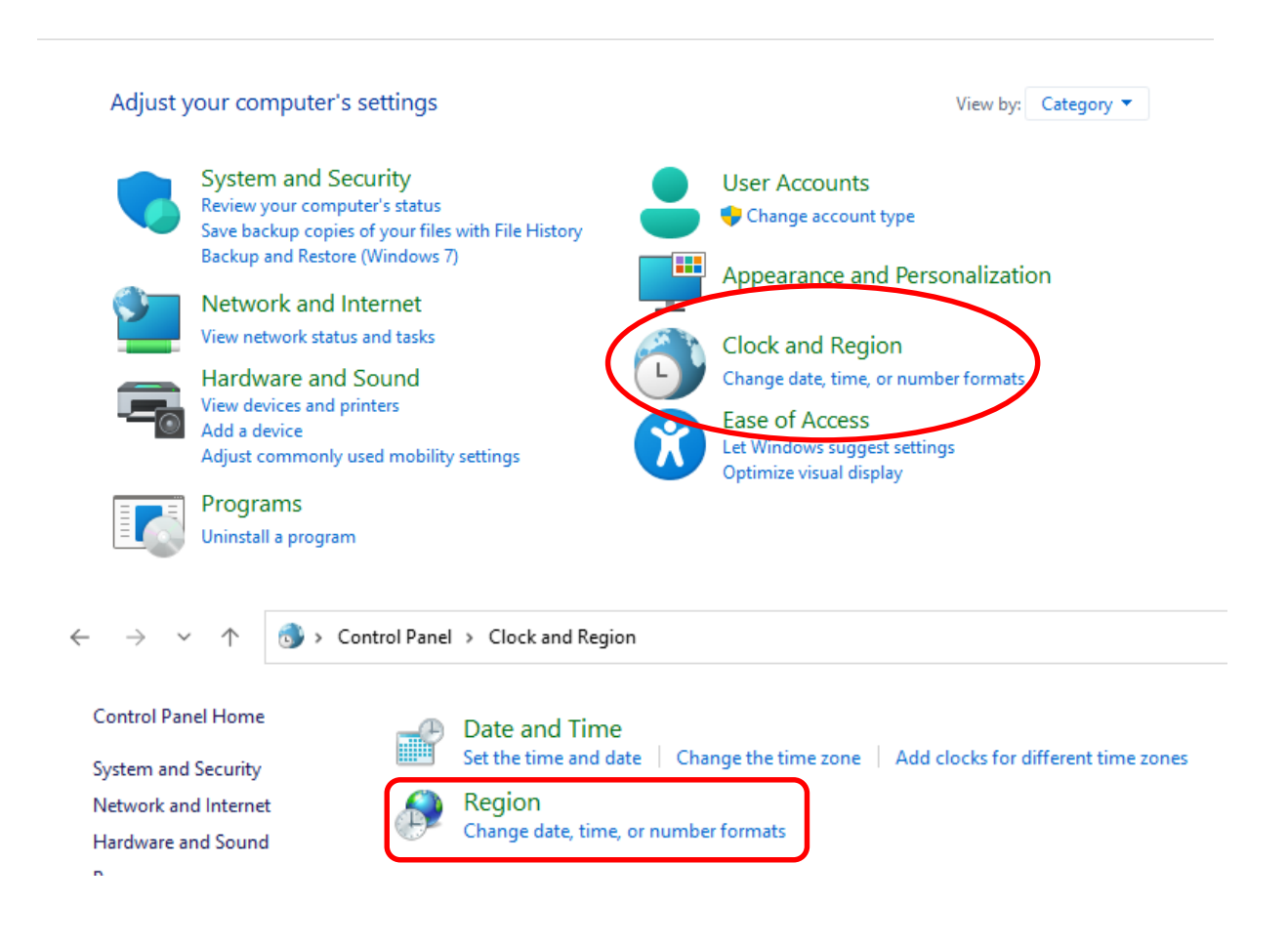

- รูปแบบ (Formats)

- รูปแบบ (Format) เลือกเป็น "ไทย (ประเทศไทย)"
- วันที่แบบสั้น (Short date) เลือกเป็น "**dd/MM/yyyy**"
- คลิกเลือก นำไปใช้ (Apply) > ตกลง (OK)

| 🦻 Region                   |                     | ×   |
|----------------------------|---------------------|-----|
| Formats Administrative     |                     |     |
| Format:<br>Thai (Thailand) | ~                   | )   |
| Date and time form         | ats                 |     |
| Short date:                | dd/MM/yyyy          |     |
| Long date:                 | d MMMM yyyy         |     |
| Short time:                | H:mm v              |     |
| Long time:                 | H:mm:ss ~           |     |
| First day of week:         | ฉันทร์ ∨            |     |
| Evamples                   |                     |     |
| Short date:                | 13/09/2566          |     |
| Long date:                 | 13 กันยายน 2566     |     |
| Short time:                | 16:13               |     |
| Long time:                 | 16:13:21            |     |
|                            | Additional settings |     |
|                            | OK Cancel App       | oly |

- การบริหารระบบ (Administrative)
  - ภาษาปัจจุบันสำหรับโปรแกรมที่ไม่ใช่ Unicode (Current language for non Unicode programs:) เลือกเป็น "ไทย (ประเทศไทย)" ถ้าไม่ใช่ ให้เลือกกดปุ่มเปลี่ยนตำแหน่งที่ตั้ง ของระบบ (Change system locale...)
  - เมนู เปลี่ยนตำแหน่งที่ตั้งของระบบ (Change system locale...) ตรวจสอบดูว่า
     จะต้อง ไม่มี เครื่องหมายคลิกถูกอยู่ในช่อง รุ่นเบต้า : ใช้ Unicode UTF-๘
     เพื่อรองรับภาษาทั่วโลก
  - คลิกเลือก ตกลง (OK)
  - หากมีการเปลี่ยนการตั้งค่า จะต้องทำการเริ่มระบบของคอมพิวเตอร์ใหม่

| 🔗 Region                                     |                                                                                                    | ×                                         |
|----------------------------------------------|----------------------------------------------------------------------------------------------------|-------------------------------------------|
| Formats Administrative                       |                                                                                                    |                                           |
| Welcome screen and                           | new user accounts                                                                                                    |                                           |
| View and copy your<br>accounts and new u     | international settings to the welcome screen, system ser accounts.                                                                  |                                           |
|                                              | Copy settings                                                                                                    |                                           |
| Language for non-Un                          | icode programs                                                                                                    |                                           |
| This setting (system<br>text in programs tha | locale) controls the language used when displaying<br>t do not support Unicode.                                                     |                                           |
| Current language fo<br>Thai (Thailand)       | r non-Unicode programs:                                                                                                    |                                           |
|                                              |                                                                                                    |                                           |
|                                              |                                                                                                    | ×                                         |
|                                              | Select which language (system locale) to use when displa<br>that do not support Unicode. This setting affects all user<br>computer. | aying text in programs<br>accounts on the |
|                                              | Current system locale:                                                                                                    |                                           |
|                                              | Thai (Thailand)                                                                                                    | ~                                         |
|                                              | Beta: Use Unicode UTF-8 for worldwide language supp                                                                                 | port                                      |
|                                              | ОК                                                                                                    | Cancel                                    |

# ๑.๔ การตั้งค่าการแสดงผล (Display settings)

- เข้าไปที่ การตั้งค่า (Settings) > จอแสดงผล (Display)

| Q settings                  |     |                                                              |
|-----------------------------|-----|--------------------------------------------------------------|
| (b) Chat All Apps Documents | Web | Settings Folders Photos 🕨 … 🚺                                |
| Best match                  |     |                                                              |
| App                         |     |                                                              |
| Apps                        |     | Settings                                                     |
| 📽 Reset Settings to Default | >   | 744                                                          |
| HP Privacy Settings         | >   | 🖸 Open                                                       |
| 🙆 Camera                    | >   | 🔆 Unpin from Start                                           |
| Settings                    |     | <ul> <li>✓ Pin to taskbar</li> <li>ŵ App settings</li> </ul> |
| 🛄 Display <b>settings</b>   | >   |                                                              |
| () Mouse settings           | >   |                                                              |
| 察 Wi-Fi settings            | >   |                                                              |

| $\leftarrow$ Settings |                                                                               |                      | - o ×                               |
|-----------------------|-------------------------------------------------------------------------------|----------------------|-------------------------------------|
| User<br>Local Account | System                                                                        |                      |                                     |
| Find a setting Q      | DESKTOP-23ORDD9<br>HP ProBook 445 G7<br>Rename Microsoft 365<br>View benefits | OneDrive     Sign In | Windows Update     Attention needed |
| System                |                                                                               |                      |                                     |
| 8 Bluetooth & devices | Display<br>Monitors, brightness, night light, display profile                 |                      | >                                   |
| Network & internet    |                                                                               |                      |                                     |
| 🥖 Personalization     | Sound           Volume levels, output, input, sound devices                   |                      | >                                   |
| Apps Apps             | - Natifications                                                               |                      |                                     |
| e Accounts            | Alerts from apps and system, do not disturb                                   |                      | >                                   |
| o Time & language     | O Focus                                                                       |                      | >                                   |
| 🚥 Gaming              | Reduce distractions                                                           |                      |                                     |

- มาตราส่วนและเค้าโครง (Scale & Layout) > ปรับมาตราส่วน เปลี่ยนขนาดของข้อความ แอป และรายการอื่นๆ (Scale) ให้เป็น *"๑๐๐% แนะนำ (Recommended)"* 

| System > Display                                                          |                                    |
|---------------------------------------------------------------------------|------------------------------------|
| Brightness & color                                                        |                                    |
| Brightness           Adjust the brightness of the built-in display        | •_ ~                               |
| Night light<br>Use warmer colors to help block blue light                 | Off • >                            |
| HDR<br>More about HDR                                                     | >                                  |
| Scale & layout                                                            |                                    |
| Change the size of text, apps, and other items                            | 100% (Recommended)                 |
| Display resolution<br>Adjust the resolution to fit your connected display | 125%<br>1366 × 768 (Recommended) ~ |
| Display orientation                                                       | Landscape ~                        |
| Multiple displays     Choose the presentation mode for your displays      | ~                                  |
|                                                                           |                                    |

# <u>หมวดที่ ๒ การติดตั้งโปรแกรมระบบคำนวณรังวัดฯ (DOLCAD)</u> ๒.๑ คุณสมบัติเบื้องต้นของเครื่องคอมพิวเตอร์

เครื่องคอมพิวเตอร์สำหรับใช้งานโปรแกรมระบบคำนวณรังวัดในสำนักงานที่ดิน (DOLCAD) ของโครงการพัฒนาระบบสารสนเทศที่ดิน (ระยะที่ ๒) ควรมีคุณสมบัติเบื้องต้น ดังนี้

- ระบบปฏิบัติการ Windows ๑๑
- ความเร็ว CPU ๒.๐ GHz หรือดีกว่า
- หน่วยความจำ RAM ๒ GB หรือมากกว่า
- HARDDISK มีเนื้อที่ว่างไม่น้อยกว่า ๕ GB
- .Net Framework ๔.๗

#### ๒.๒ การดาวน์โหลดโปรแกรมคำนวณรังวัดฯ (DOLCAD)

การติดตั้งโปรแกรมระบบคำนวณรังวัดในสำนักงานที่ดิน (DOLCAD) ของโครงการพัฒนา ระบบสารสนเทศที่ดิน (ระยะที่ ๒) สามารถดำเนินการดาวน์โหลดในส่วนของไฟล์การติดตั้งได้จากทางเว็บไซต์ ของสำนักมาตรฐานและส่งเสริมการรังวัด <u>https://www.dol.go.th/survey/Pages/default.aspx /ดาวน์โหลด</u> <u>โปรแกรม /</u> DOLCAD Ver.๒ / DOLCAD V.๒.๒.๑.๑

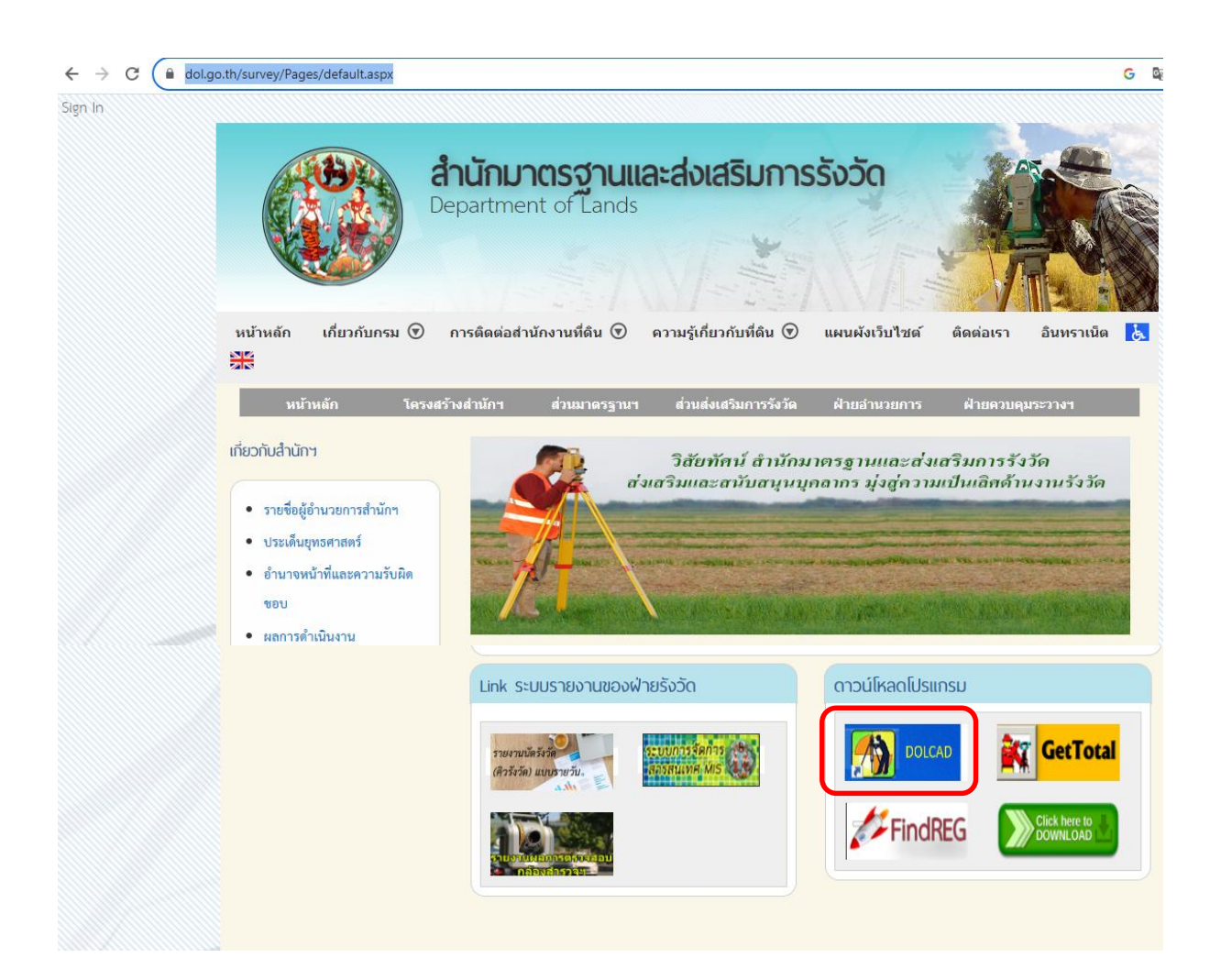

# ๒.๓ ขั้นตอนการติดตั้งโปรแกรมคำนวณรังวัดฯ (DOLCAD)

สามารถติดตั้งได้ ๒ วิธี ดังนี้

- <u>วิธีติดตั้งผ่านหน้าจอติดตั้งโปรแกรม</u> เหมาะสำหรับการติดตั้งโปรแกรม
 ในเครื่องคอมพิวเตอร์ที่ใช้ระบบปฏิบัติการเป็น Windows ๑๑ ที่ไม่มีการตกแต่ง หรือดัดแปลงแก้ไข
 โดยเมื่อเรียกใช้คำสั่ง SETUP.EXE จะมีหน้าจอให้เลือกติดตั้งโปรแกรมเป็นลำดับขั้นตอน อย่างไร
 ก็ตาม Windows ๑๑ รุ่นที่มีการตกแต่ง หรือดัดแปลงแก้ไข มักจะมีการป้องกันการทำงานในเบื้องหลัง
 โดยอัตโนมัติ ทำให้ติดตั้งโปรแกรมโดยวิธีนี้ไม่สำเร็จ

 - <u>วิธีติดตั้งโดยผู้ใช้เลือกไฟล์ติดตั้งเอง</u> เหมาะสำหรับการติดตั้งในเครื่องคอมพิวเตอร์ ที่ใช้ระบบปฏิบัติการ Windows ๑๑ ที่มีการตกแต่ง หรือดัดแปลงแก้ไข มีลำดับขั้นตอนที่เหมือนกัน กับการติดตั้งผ่านหน้าจอติดตั้งโปรแกรม เพียงแต่ผู้ใช้ต้องทำการเลือกไฟล์และทำการติดตั้งเอง

# **๒.๓.๑ <u>วิธีติดตั้งโปรแกรม DOLCAD ผ่านหน้าจอติดตั้งโปรแกรม</u> มีขั้นตอนดังนี้**

- เลือกคำสั่ง SetUp.exe จากไฟล์ที่ดาวน์โหลด หรือแผ่นติดตั้งโปรแกรม

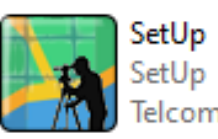

• จะปรากฏหน้าจอดังรูป

| iดิน             |
|------------------|
| indows 10 64 bit |
| รายละเอียด<br>   |
| ติดตั้ง ออก      |
|                  |

- เลือกขั้นตอนที่ ๑ ติดตั้งฟอนต์ไทยสารบรรณ แล้วกดปุ่ม "ติดตั้ง"
- เลือกขั้นตอนที่ ๒ ติดตั้งสภาพแวดล้อมทั่วไป แล้วกดปุ่ม "ติดตั้ง"
- เลือกขั้นตอนที่ ๓.๑ ฐานข้อมูล Oracle XE กดปุ่ม"ติดตั้ง" (บรรทัด ของ Enter Password และ Confirm Password ให้พิมพ์ข้อความ dol ลงไปทั้ง ๒ บรรทัด)
- เลือกขั้นตอนที่ ๓.๒ สร้างผู้ใช้งานฐานข้อมูล แล้วกดปุ่ม "ติดตั้ง"
- เลือกขั้นตอนที่ ๔ ติดตั้งโปรแกรมคำนวณรังวัด แล้วกดปุ่ม "ติดตั้ง"

### ษ.๓.ษ <u>วิธีติดตั้งโปรแกรม DOLCAD โดยผู้ใช้เลือกไฟล์ติดตั้งเอง</u>

<u>ขั้นตอนที่ ๑ ติดตั้งฟอนต์ไทยสารบรรณ</u>

คัดลอก ฟอนต์ทั้งหมดภายในโฟลเดอร์ fonts

fonts จากไฟล์ที่ดาวน์โหลด

หรือแผ่นติดตั้งโปรแกรมไปวางไว้ที่ C:\Windows\Fonts

| Name                        |                     | Date modified   | Туре                                     |                    | Size     |
|-----------------------------|---------------------|-----------------|------------------------------------------|--------------------|----------|
| CreateSelectTB_REG_MAS_PR   | INTPLATE_T          | 09/08/2566 8:56 | File fo                                  | lder               |          |
| fonts                       |                     | 09/08/2566 8:56 | File fo                                  | lder               |          |
| Install                     |                     | 09/08/2566 8:56 | File fo                                  | lder               |          |
| lactal 11a                  | Name                | ^               | Date modified                            | Туре               | Size     |
| instailing                  | CORDIAD             |                 | 21/05/2551 14:56                         | TrueType font file | 95 KE    |
| Microsoft Windows Installer | CORDIADB            |                 | 21/05/2551 14:56                         | TrueType font file | 139 KE   |
| saldeveloper-2.1.1.64.45    | CORDIADI            |                 | 21/05/2551 14:56                         | TrueType font file | 108 KE   |
| squareloper zinnonio        | CORDIADZ            |                 | 21/05/2551 14:56                         | TrueType font file | 112 KE   |
| TempImageFiles              | CORDIAN             |                 | 21/05/2551 14:56                         | TrueType font file | 97 KE    |
| UploadFile                  | DOLSYMBOLXS         |                 | 13/01/2564 14:35                         | TrueType font file | 64 KE    |
|                             | 🔊 JS Wansika Italio | :_0             | 14/06/2562 10:36                         | TrueType font file | 65 KE    |
| 🧧 ดู่มือการ์ไข้งาน          | 🔊 oothaisymbol_r    |                 | 21/01/2554 10:30                         | TrueType font file | 119 KE   |
| 🧧 คู่มีอติดตั้ง             | Prompt-Black        |                 | 15/06/2559 0:00                          | TrueType font file | 173 K    |
| ar0lite eng                 | - Prompt-Blackita   | 20/07/2551 0·/1 | 1 <del>5/0</del> 6/2559 0 <del>.00</del> | TrueType font file | 16 097 K |

# ขั้นตอนที่ ๒ ติดตั้งสภาพแวดล้อมทั่วไป

- <u>.Net Framework ๔.๗</u>
  - ดับเบิ้ลคลิกไฟล์ NDP๔๗๑-KB๔๐๓๓๓๔๒-x๘๖-x๖๔-AllOS-ENU

| SETUPDOLCAD 2.2.0.4 Full >           |                  |                    |                  |
|--------------------------------------|------------------|--------------------|------------------|
| Name                                 | Date modified    | Туре               | Size             |
| 🚳 MapSpatial.dll                     | 22/08/2561 11:46 | Application exten  | 203 KB           |
| MapWinGIS-v4.8RC2                    | 02/07/2554 12:48 | Application        | 13,644 KB        |
| 覺 NDP471-KB4033342-x86-x64-AllOS-ENU | 11/11/2562 2:26  | Application        | 67,131 KB        |
| 🖲 Scriptupdateparcelmark             | 11/07/2555       | Windows Batch File | 1 KB             |
| 🦣 SetUp                              | 20/12/2562 9     |                    | 42 96 64 - 41100 |
| 🖫 setup_master_data                  | 15/02/2565 1     | -ENU               | 42-X80-X04-AIIUS |
| setup_master_data_2800               | 20/09/2562 1     | Microsoft .NET Fra | amework 4.7.1 S  |
| setup_master_data_2800.sql           | 15/02/2565 11:04 | SQL File           | 8,329 KB         |
| 🖫 setup master data NLS              | 01/08/2555 16:18 | Windows Batch File | 1 KB             |

หากภายในเครื่องคอมพิวเตอร์มีโปรแกรม .Net Framework ๔.๗ อยู่แล้วหน้าจอจะแสดงข้อความ และรูปภาพ ดังภาพด้านล่าง / คลิก เลือก Close

| J Microsoft .NET Framework                                              |                | ×     |
|-------------------------------------------------------------------------|----------------|-------|
| Your installation will not occur. See below for reasons why             | у.             |       |
| -                                                                       |                |       |
| <u>Details</u>                                                          |                |       |
| .NET Framework 4.7.1 or a later update is already installed on          | this computer. |       |
|                                                                         |                |       |
|                                                                         |                |       |
|                                                                         |                |       |
|                                                                         |                |       |
|                                                                         |                |       |
|                                                                         |                |       |
|                                                                         |                |       |
| More information about <u>blocked .NET Framework 4.7.1 installation</u> | <u>s</u> .     |       |
| <b>e</b>                                                                | Continue       | Close |

แต่ถ้าภายในเครื่องคอมพิวเตอร์ยังไม่มีโปรแกรม .Net Framework ๔.๗ อยู่แล้วหน้าจอจะแสดง ข้อความ และรูปภาพ ดังภาพด้านล่าง / คลิก เลือก Download and install his feature: **(ต้องมี** *การเชื่อมต่ออินเทอร์เน็ต)* / ติดตั้ง (Install) ผ่านระบบของระบบปฏิบัติการ

| ← | Windows Features                                                                                                    | ~ |
|---|----------------------------------------------------------------------------------------------------|---|
|   | An app on your PC needs the following Windows feature:                                                                           |   |
|   | .NET Framework 3.5 (includes .NET 2.0 and 3.0)                                                                                   |   |
|   |                                                                                                    |   |
|   | Download and install this feature<br>Windows will get the files that it needs from Windows Update and complete the installation. |   |
|   | → Skip this installation<br>Your apps might not work correctly without this feature.                                             |   |
|   | Tell me more about this feature                                                                                                  |   |
|   |                                                                                                    |   |

- <u>Crystal Report</u>
  - ดับเบิ้ลคลิกไฟล์ CRRedist๒๐๐๘\_x๖๔

| SETUPDOLCAD 2.2.0.4 Full | ,                  |                                               | ~          |
|--------------------------|--------------------|-----------------------------------------------|------------|
| Name                     | CRF<br>Win<br>24.1 | Redist2008_x64<br>dows Installer Packag<br>MB | l<br>f     |
| 😹 ar9lite_eng            | 30/*               | Application                                   | 16,987 KB  |
| autorun                  | 12/09/2554 19:03   | Setup Information                             | 1 KB       |
| CRRedist2008_x64         | 27/08/2551 20:36   | Windows Installer                             | 24,737 KB  |
| CRRedist2008_x86         | 14/10/2550 14:58   | Windows Installer                             | 17,544 KB  |
| 🚱 DOLCAD DOWNLOAD        | 09/01/2556 11:08   | Application                                   | 755 KB     |
| 🧾 dolcad                 | 14/02/2565 15:32   | Windows Installer                             | 178,732 KB |
| 🛃 DOLCAD                 | 13/02/2564 16:07   | Registration Entries                          | 2 KB       |
| 🚱 DOLCAD_Download        | 16/12/2555 11:58   | Application                                   | 755 KB     |

- MapWinGIS
  - ดับเบิ้ลคลิกไฟล์ MapWinGIS-v๔.๘RC๒

| SETUPDOLCAD 2.2.0.4 Full >           |                                  |                                                            |              |
|--------------------------------------|----------------------------------|------------------------------------------------------------|--------------|
| Name                                 | Date modified<br>25/06/2556 9:18 | Type<br>Text Document                                      | Size<br>4 KB |
| MapSpatial.dll                       | 22/08/2561 11:46                 | Application exten                                          | 203 KB       |
| MapWinGIS-v4.8RC2                    | 02/07/2554 12:48                 | Application                                                | 13,644 KB    |
| 覺 NDP471-KB4033342-x86-x64-AllOS-ENU | 11/11/2562 2:26                  | Application                                                | 67,131 KB    |
| Scriptupdateparcelmark               | 11/07/2555                       | Windows Batch File                                         | 1 KB         |
| 🙀 SetUp                              | 20/12/2562 9:                    | MapWinGIS-v4 9PC                                           | , 1          |
| 🖲 setup_master_data                  | 15/02/2565 11                    | MapWindow GIS [www.MapWind<br>MapWindow Open Source Team [ |              |
| 🖲 setup_master_data_2800             | 20/09/2562 12                    |                                                            |              |
| setup_master_data_2800.sql           | 15/02/2565 11:04                 | SQL File                                                   | 8,329 KB     |
| 🖲 setup_master_data_NLS              | 01/08/2555 16:18                 | Windows Batch File                                         | 1 KB         |

- คลิก เลือก OK

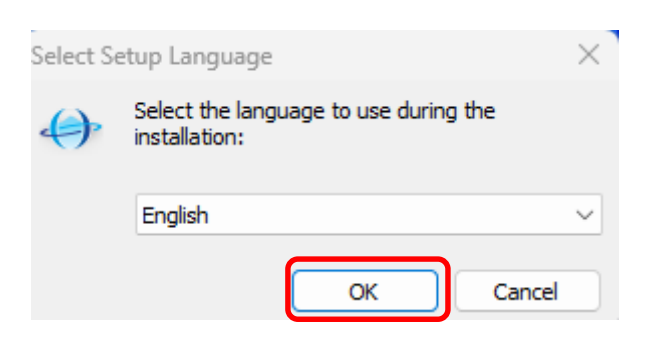

| 👄 Setup - MapWinGIS                                                                                                 |                                                                                                    | —                                                   |            | $\times$ |
|----------------------------------------------------------------------------------------------------|----------------------------------------------------------------------------------------------------|-----------------------------------------------------|------------|----------|
|                                                                                                    | Welcome to the Map<br>Wizard                                                                                                    | WinGI                                               | S Setu     | ıp       |
|                                                                                                    | This will install 4.8.3.0 on your compu                                                                                                    | ter.                                                |            |          |
|                                                                                                    | It is recommended that you close all o<br>continuing.                                                                                                    | ther applica                                        | tions befo | re       |
| 5                                                                                                    | Click Next to continue, or Cancel to ex                                                                                                    | xit Setup.                                          |            |          |
|                                                                                                    |                                                                                                    |                                                     |            |          |
| About <u>MapWinGIS</u>                                                                                              | N                                                                                                    | ext >                                               | Cance      | 2        |
| - 6<br>Setup - MapWinGIS<br>License Agreement<br>Please read the following in                                       | าลิก เลือก <b>O</b> I accept the agreem                                                                                                    | ient ><br>                                          | Next       | ×        |
| Please read the following Li<br>agreement before continuir                                                          | icense Agreement. You must accept the<br>ng with the installation.                                                                                             | e terms of th                                       | nis        |          |
| MapWindow is Ope<br>License.                                                                                        | n Source under the Mozi                                                                                                    | lla Pub                                             | lic        |          |
| For legal purpos<br>to any software<br>the MapWindow we<br>installation, un<br>open source lice<br>Mozilla Public I | es, the following licen<br>code or binary download<br>b site or included in t<br>less otherwise specifie<br>ense is commonly called<br>icense and was develope | se appl<br>ed from<br>his<br>d. This<br>the<br>d by | ies        |          |
| I accept the agreement<br>I do not accept the agreement                                                             | eement                                                                                                    | Print                                               | License    |          |
| About <u>MapWinGIS</u>                                                                                              | < Back Ne                                                                                                    | ext >                                               | Cance      | el       |

| <b>()</b> :     | Setup - Ma                      | pWinGIS                                                                                                    |                                                                                                    |                                                                                                    | _                                                                                                    |                                   | $\times$ |
|-----------------|---------------------------------|----------------------------------------------------------------------------------------------------|----------------------------------------------------------------------------------------------------|----------------------------------------------------------------------------------------------------|----------------------------------------------------------------------------------------------------|-----------------------------------|----------|
|                 | <b>Informatio</b><br>Please re  | n<br>ad the following impo                                                                                                    | rtant informa                                                                                                    | tion before co                                                                                                    | ntinuing.                                                                                                    |                                   | 20       |
|                 | When yo                         | u are ready to contin                                                                                                    | ue with Setup                                                                                                    | , dick Next.                                                                                                    |                                                                                                    |                                   |          |
| Man             | What                            | <b>'s New in 4.8</b><br>The installer was<br>versions of Map <sup>1</sup><br>it.<br>The GDAL librar<br>The GEOS libra<br>The LizardTech<br>The ECW library<br>The toolbar has<br>smaller ones, la<br>The menu has b | R2 (4.8.3)<br>s enhanced<br>Window has<br>y has been<br>ry has been<br>SDK has been<br>y has been to<br>been chang<br>rger and ne<br>een reorder | . It will now<br>s been insta<br>upgraded to<br>upgraded t<br>upgraded to<br>upgraded to<br>upd, it has b<br>w button im<br>ed. | detect if previ<br>lled and will u<br>o v1.8<br>o v3.3.0<br>ed to v8<br>v4.2<br>een split in s<br>ages are use | ious<br>uninstall<br>everal<br>d. | I        |
|                 | About                           | MapWinGIS                                                                                                    |                                                                                                    | < Back                                                                                                    | Next >                                                                                                    |                                   | Cancel   |
|                 |                                 | - คลิเ                                                                                                    | า เลือก Nex                                                                                                    | (t                                                                                                    |                                                                                                    |                                   |          |
| <del>()</del> • | Setup - Ma                      | pWinGIS                                                                                                    |                                                                                                    |                                                                                                    | _                                                                                                    |                                   | ×        |
|                 | Select Des<br>Where sł          | tination Location<br>nould MapWinGIS be i                                                                                                    | installed?                                                                                                    |                                                                                                    |                                                                                                    |                                   | F        |
|                 |                                 | Setup will install Map                                                                                                    | WinGIS into th                                                                                                    | ne following fo                                                                                                    | lder.                                                                                                    |                                   |          |
|                 | To contin                       | ue, dick Next. If you                                                                                                    | would like to                                                                                                    | select a differ                                                                                                    | ent folder, click                                                                                              | Browse.                           |          |
|                 | C:\dev≬                         | MapWinGIS                                                                                                    |                                                                                                    |                                                                                                    |                                                                                                    | Browse.                           |          |
| Мар             | <b>At least</b> 4<br>Window GIS | 10.7 MB of free disk s                                                                                                    | pace is requir                                                                                                    | ed.                                                                                                    |                                                                                                    |                                   |          |
|                 | About                           | MapWinGIS                                                                                                    |                                                                                                    | < Back                                                                                                    | Next >                                                                                                    |                                   | Cancel   |

| 👄 Setup - MapWinGIS                                                                                          |                              |                  | $\times$ |
|----------------------------------------------------------------------------------------------------|------------------------------|------------------|----------|
| Select Start Menu Folder<br>Where should Setup place the program's sh                                        | nortcuts?                    | Ç                |          |
| Setup will create the program's sh                                                                           | ortcuts in the following Sta | art Menu folder. |          |
| To continue, click Next. If you would like to                                                                | select a different folder, o | lick Browse.     |          |
| MapWinGIS                                                                                                    |                              | Browse           |          |
| <mark>Don't create a Start Menu folder</mark><br>MapWindow GIS<br>About <u>MapWinGIS</u><br>- คลิก เลือก Ins | < Back Next                  | > Canc           | el       |
| 🔶 Setup - MapWinGIS                                                                                          |                              | - 0              | $\times$ |
| Ready to Install<br>Setup is now ready to begin installing Map                                               | WinGIS on your computer.     | Ç                | 6        |
| Click Install to continue with the installation<br>change any settings.                                      | n, or click Back if you want | to review or     |          |
| Destination location:<br>C:\dev\MapWinGIS<br>Start Menu folder:<br>MapWinGIS                                 |                              | A                |          |
|                                                                                                    |                              | -                |          |
|                                                                                                    |                              | Þ                |          |
| MapWindow GIS About MapWinGIS                                                                                | < Back Inst                  | all Can          | cel      |

# - ระบบจะทำการติดตั้งโปรแกรม

| 👄 Setup - MapWinGIS                      |                                      | —   |          | $\times$  |        |
|------------------------------------------|--------------------------------------|-----|----------|-----------|--------|
| Installing<br>Please wait while Setup    | installs MapWinGIS on your computer. |     | 5        |           |        |
| Extracting files<br>C:\dev\MapWinGIS\Map | WinGIS.ocx                           |     |          |           |        |
|                                          |                                      |     |          |           |        |
|                                          |                                      |     |          |           |        |
|                                          |                                      |     |          |           |        |
| MaeWindow CIS                            |                                      |     |          |           |        |
| About MapWinGIS                          |                                      |     | Canc     | el        |        |
| -                                        | คลิก เครื่องหมายถูก(√) ออกจากช่อง    | □ v | iew MapW | indowNote | es.rtf |
| -                                        | คลิก เลือก Finish                    |     |          |           |        |
| A Satur - ManWinGIS                      |                                      |     |          | $\times$  |        |

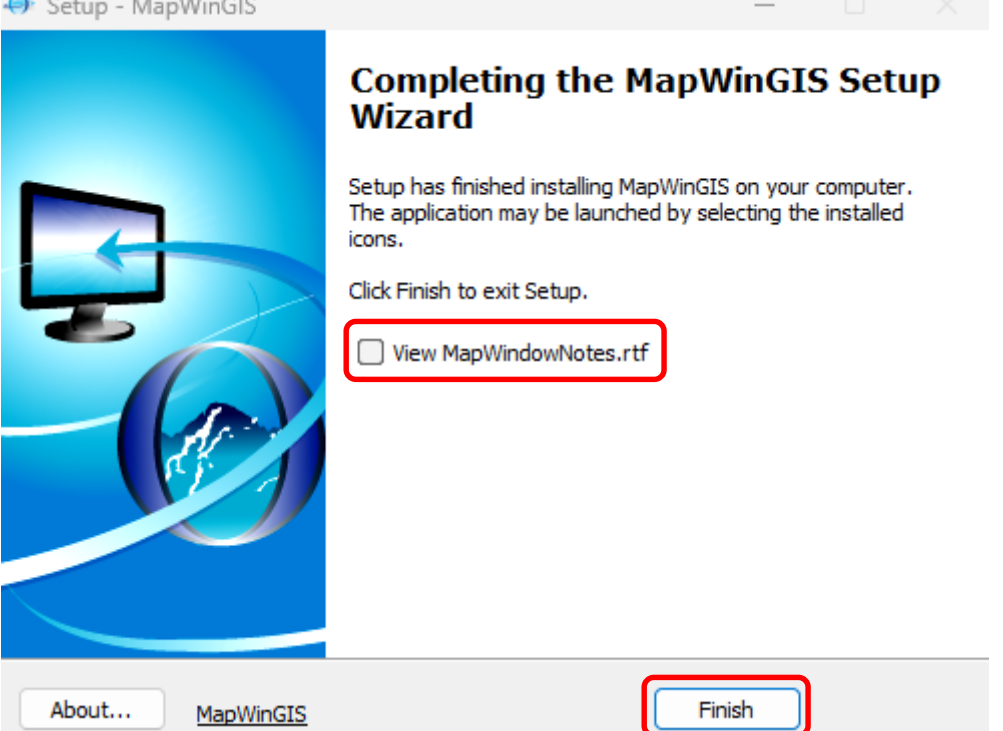

### ขั้นตอนที่ ๓ ติดตั้งฐานข้อมูล Oracle XE

- <u>ฐานข้อมูล Oracle XE</u>
  - ดับเบิ้ลคลิกโฟลเดอร์ Installoog

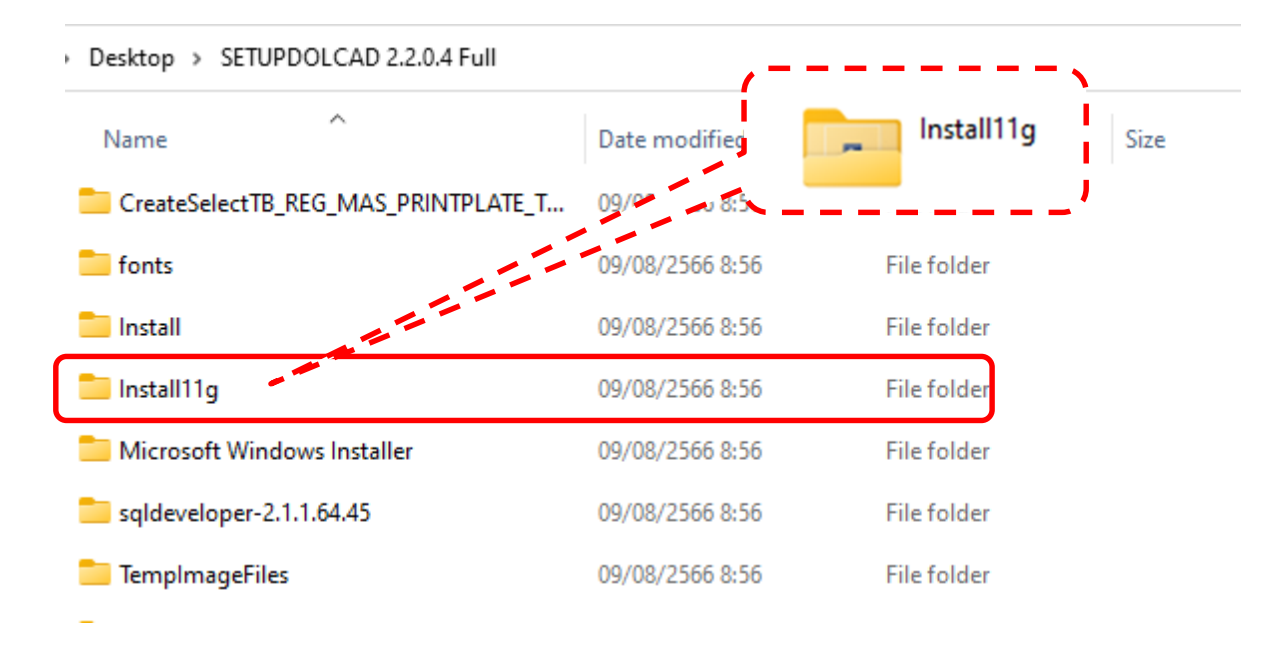

## ดับเบิ้ลคลิกไฟล์ setup

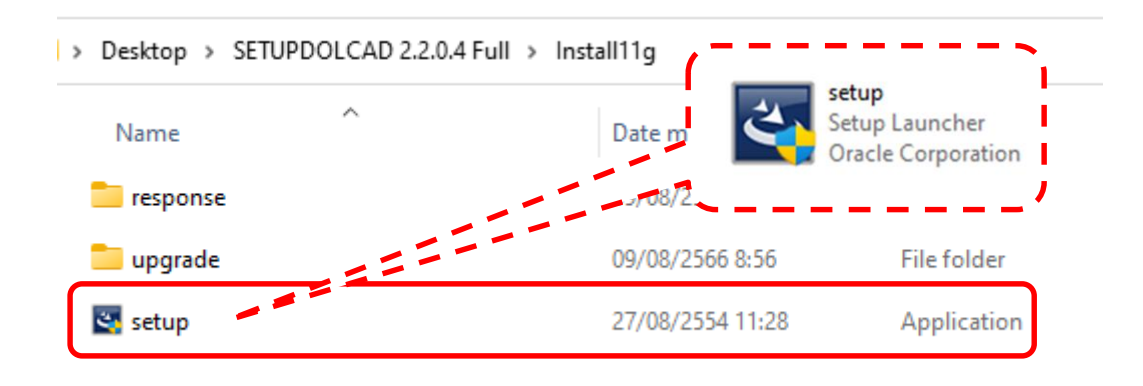

| Oracle Database 11g Express Editi     | ion - Install Wizard                                                                                                    | $\times$ |
|---------------------------------------|----------------------------------------------------------------------------------------------------|----------|
| ORACLE<br>DATABASE<br>EXPRESS EDITION | Welcome to the InstallShield Wizard for Oracle<br>Database 11g Express Edition<br>The InstallShield? Wizard will install Oracle Database 11g<br>Express Edition on your computer. To continue, click<br>Next. |          |
|                                       | Back Next Cancel                                                                                                    |          |

- คลิก เลือก 🧿 I accept the terms in the license agreement > Next

| Oracle Database TTg Express Edition - Install Wizard                                                                                                    | ~                                     |
|----------------------------------------------------------------------------------------------------|---------------------------------------|
| License Agreement<br>Please read the following license agreement carefully.                                                                                                    | CRACLE<br>DATABASE<br>EXPRESS EDITION |
| Oracle Technology Network Developer License Terms                                                                                                    | 1                                     |
| for Oracle Database Express Edition                                                                                                    |                                       |
| Export Controls<br>Export laws and regulations of the United States and any other relevant lo<br>export laws and regulations apply to the programs. You agree that su<br>export control laws govern your use of the Program (including technical dat<br>and any services deliverables provided under this agreement, and you agree | cal<br>ich<br>ita)<br>ree             |
| O I accept the terms in the license agreement                                                                                                    | int                                   |
| I do not accept the terms in the license agreement                                                                                                    |                                       |
| InstallShield                                                                                                    | ancel                                 |

| Oracle Database 11g Express E                         | dition - Install Wizard                           | ×                                  |
|-------------------------------------------------------|---------------------------------------------------|------------------------------------|
| Choose Destination Locat                              | ion                                               | ORACLE                             |
| Select folder where setup will                        | install files.                                    | C A T A B A S E<br>EXPRESS EDITION |
| Setup will install Oracle Datab                       | pase 11g Express Edition in the following fo      | lder.                              |
| To install to this folder, click N<br>another folder. | Next. To install to a different folder, click Bro | owse and select                    |
| Oracle Database 11g Expr                              | ress Edition                                      | 563556 K                           |
| Destination Folder                                    |                                                   |                                    |
| C:\oraclexe\                                          |                                                   | Browse                             |
| Space Required on C:                                  | 563556 K                                          |                                    |
| Space Available on C:<br>InstallShield                | 6173620 K                                         |                                    |
|                                                       | Back                                              | xt Cancel                          |

หากมีข้อความคำถาม หรือคำเตือน สามารถคลิกเลือก Yes หรือ OK
 เพื่อทำการติดตั้งโปรแกรมต่อไป

| Question |                                                                                                    |  |
|----------|----------------------------------------------------------------------------------------------------|--|
| ?        | You have specified a non-empty directory to install this<br>product. It is recommended that you specify an empty or a<br>non-existent directory. You may, however, ignore this message<br>if the directory contains Operating system generated files or<br>subdirectories like lost+found. Do you want to proceed with<br>installation in this folder? |  |
|          | Yes No                                                                                                    |  |

พิมพ์ตัวอักษร dol ลงในช่อง Enter Password และ Confirm
 Password > คลิก เลือก Next

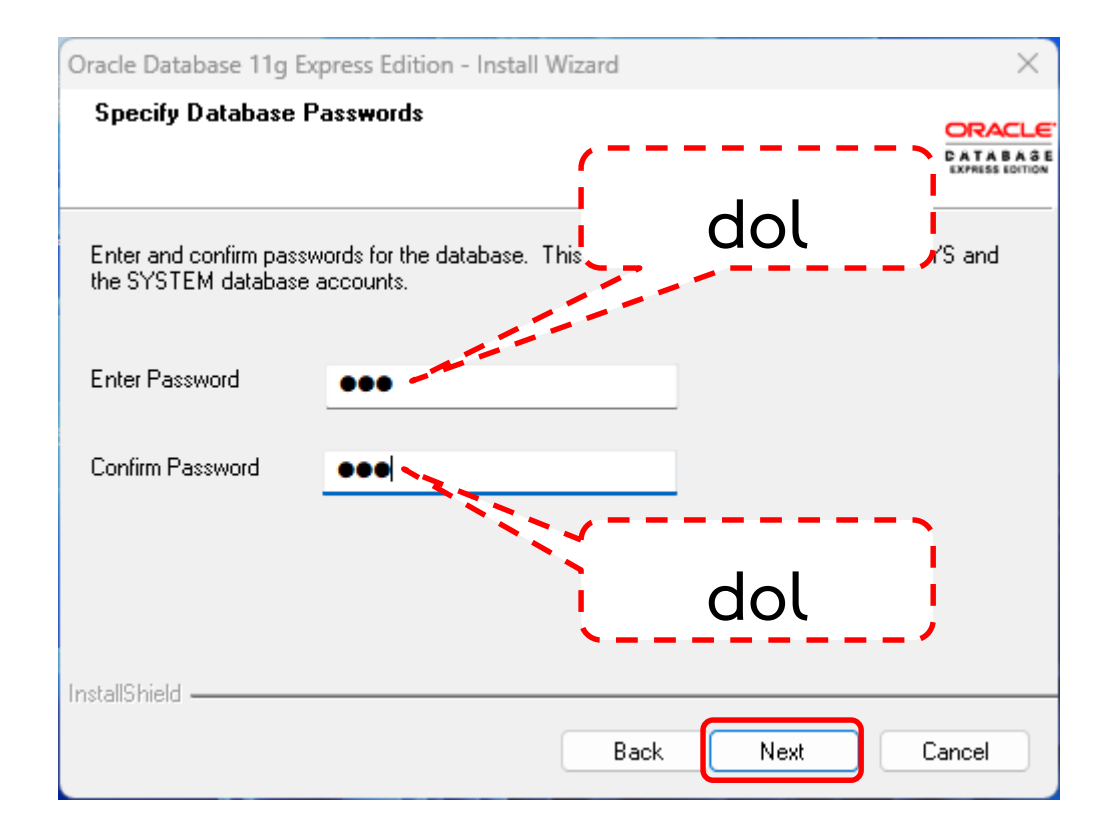

#### - คลิก เลือก Install

| Oracle Database 11g Express Edition - Install Wizard                                                                                                    | ×      |
|----------------------------------------------------------------------------------------------------|--------|
| Summary<br>Review settings before proceeding with the installation.                                                                                                    |        |
| Current Installation Settings:                                                                                                    |        |
| Destination Folder: C:\oraclexe\<br>Oracle Home: C:\oraclexe\app\oracle\product\11.2.0\server\<br>Oracle Base:C:\oraclexe\<br>Port for 'Oracle Database Listener': 1521<br>Port for 'Oracle Services for Microsoft Transaction Server': 2030<br>Port for 'Oracle HTTP Listener': 8080 | •      |
| 4                                                                                                    | •      |
| InstallShield Back                                                                                                    | Cancel |

# - ระบบจะทำการติดตั้งโปรแกรม

| Oracle Database 11g Express Edition - Install Wizard                       | ×      |
|----------------------------------------------------------------------------|--------|
| Setup Status                                                               |        |
| The InstallShield Wizard is installing Oracle Database 11g Express Edition |        |
|                                                                            |        |
|                                                                            |        |
|                                                                            |        |
|                                                                            |        |
|                                                                            |        |
|                                                                            |        |
| InstallShield                                                              |        |
|                                                                            | Cancel |

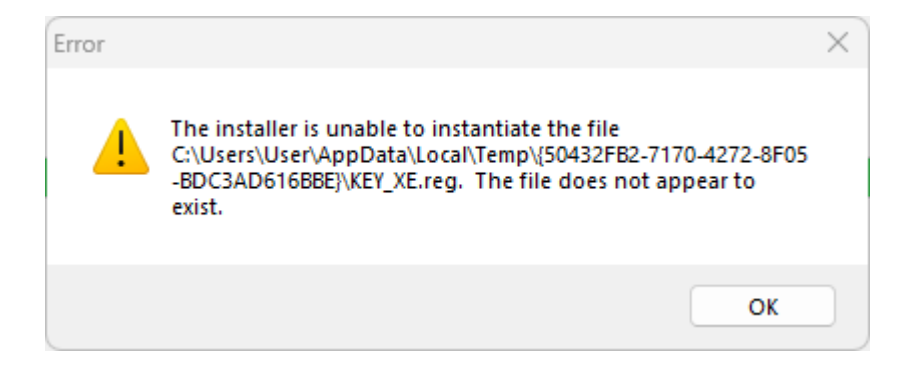

หากมีข้อความ หรือคำเตือน สามารถคลิกเลือก OK เพื่อทำการติดตั้ง
 โปรแกรมต่อไป

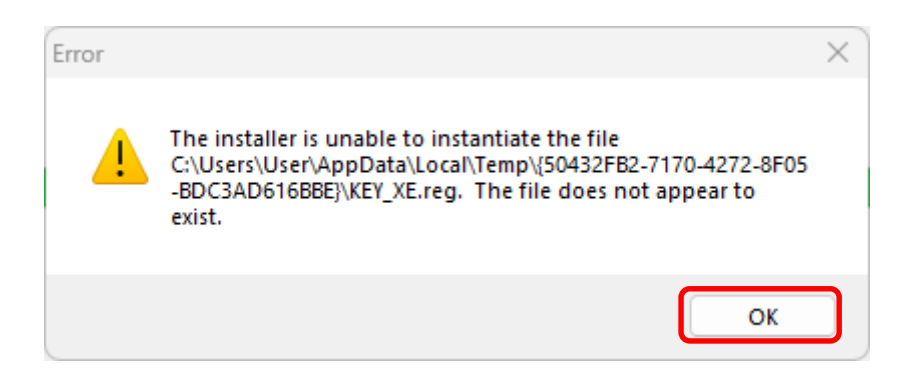

ระบบจะทำการติดตั้งโปรแกรม (ขั้นตอนนี้ใช้ระยะเวลาประมาณ ๓-๕ นาที)

| Oracle Database 11g Express Edition - Install Wizard                       | $\times$ |
|----------------------------------------------------------------------------|----------|
| Setup Status                                                               |          |
| The InstallShield Wizard is installing Oracle Database 11g Express Edition |          |
| Configuring Database                                                       |          |
| InstallShield                                                              | Cancel   |

# - เมื่อทำการติดตั้งเสร็จ คลิก เลือก Finish

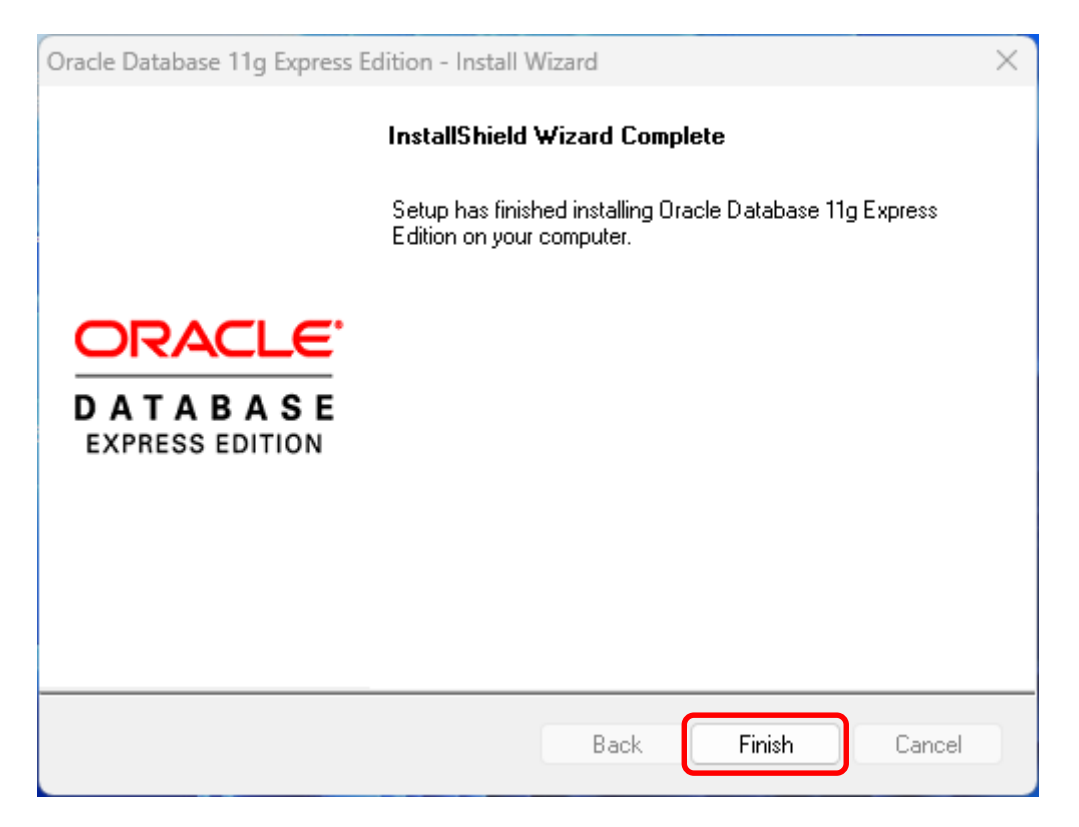

- สร้างผู้ใช้งานฐานข้อมูล
  - ดับเบิ้ลคลิกไฟล์ setup\_master\_data (ขนาดไฟล์ ๑ KB)

|                            | Date modified<br>11/11/2562 2:26 | Type<br>Application | Size<br>67,131 KB |  |  |
|----------------------------|----------------------------------|---------------------|-------------------|--|--|
| Scriptupdateparcelmark     | 11/07/2555 18:33                 | Windows Batch File  | 1 KB              |  |  |
| 🛐 SetUp                    | 20/12/2562 9:56                  | Application         | 255 KB            |  |  |
| 🖲 setup_master_data        | 15/02/2565 11:04                 | Windows Batch File  | 1 KB              |  |  |
| setup_master_data_2800     | 20/09/2562 12:07                 | Windows Batch File  | 1 KB              |  |  |
| setup_master_data_2800.sql | 15/02/2565 11:04                 | SQL File            | 8,329 KB          |  |  |
| 🖲 setup_master_data_NLS    | 01/08/2555 16:18                 | Windows Batch File  | 1 KB              |  |  |
| setup_master_data_NLS.sql  | 01/08/2555 16:17                 | SQL File            | 1 KB              |  |  |
| setup_master_data_svo.sql  | 26/09/2556 11:35                 | SQL File            | 16,381 KB         |  |  |
| 🖫 Setup-Oracle             | 24/01/2554 6:30                  | Windows Batch File  | 1 KB              |  |  |

Desktop > SETUPDOLCAD 2.2.0.4 Full >

ระบบจะทำการติดตั้งโปรแกรม (ขั้นตอนนี้ใช้ระยะเวลาประมาณ ๒-๔ นาที)

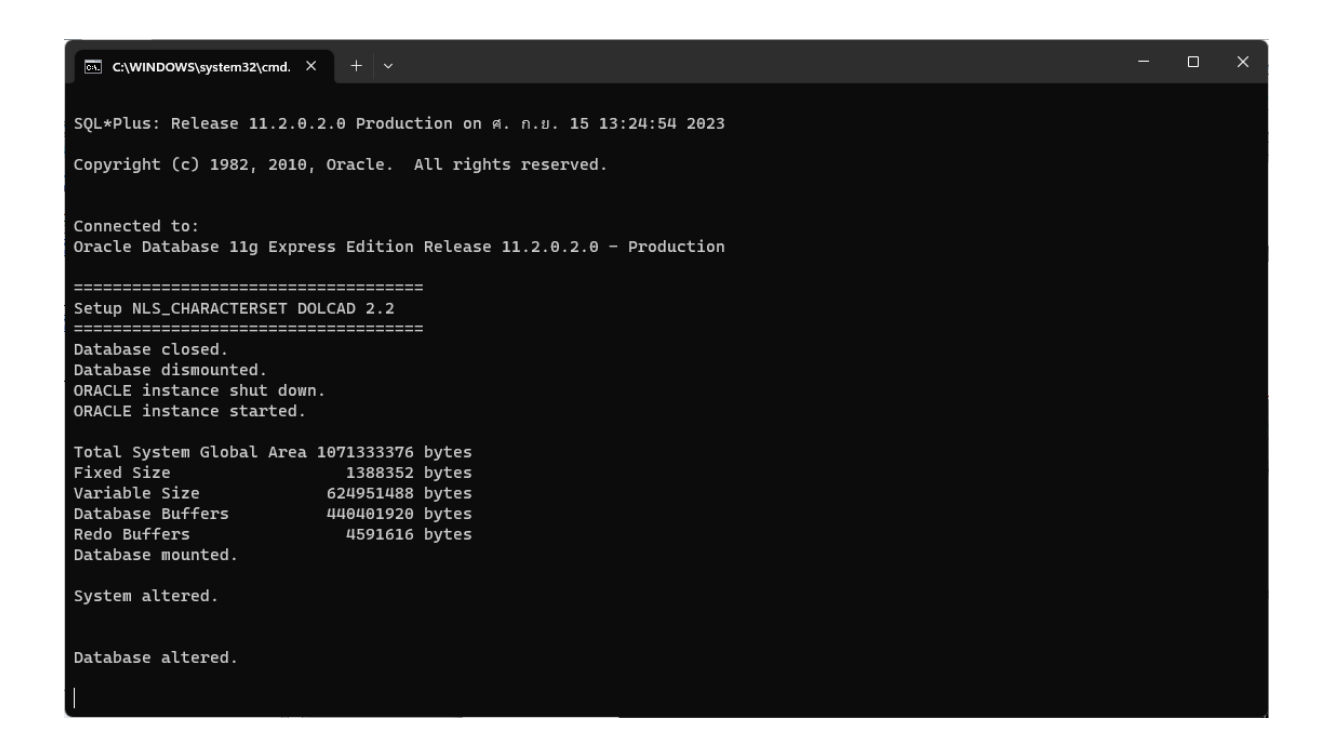

# ขั้นตอนที่ ๔ ติดตั้งโปรแกรมคำนวณรังวัด

- <u>ติดตั้งโปรแกรมคำนวณรังวัด</u>
  - ดับเบิ้ลคลิกไฟล์ dolcad

| Desktop > SETUPDOLCAD 2.2.0.4 Full |                                |                           |              |  |
|------------------------------------|--------------------------------|---------------------------|--------------|--|
| Name                               | Date modified 12/09/2554 19:03 | Type<br>Setup Information | Size<br>1 KB |  |
| CRRedist2008_x64                   | 27/08/2551 20:36               | Windows Installer         | 24,737 KB    |  |
| CRRedist2008_x86                   | 14/10/2550 14:58               | Windows Installer         | 17,544 KB    |  |
| 🚱 DOLCAD DOWNLOAD                  | 09/01/2556 11:08               | Application               | 755 KB       |  |
| n dolcad                           | 14/02/2565 15:32               | Windows Installer         | 178,732 KB   |  |
| DOLCAD                             | 13/02/2564 16:07               | Registration Entries      | 2 KB         |  |
| 🚱 DOLCAD_Download                  | 16/ Te                         |                           |              |  |
| DOLCAD_OFFLINE                     | 11/06/2557 15:16               | Windows Installer Package |              |  |
| DOLCAD_OFFLINE.reg.bak             | 11/06/2557 11:08               | 174 MB                    |              |  |
| dotnetfx35sp1                      | 30/07/2551 15:22               | Application               | 237,054 KB   |  |
| 🔀 install_flash_player             | 11/07/2556 15:01               | Application               | 2,726 KB     |  |
| InstallFont                        | 25/03/2554 10:41               | Windows Batch File        | 1 KR         |  |

#### - คลิก เลือก ถัดไป

| 🔽 ติดตั้ง DOLCAD เวอร์ชั่น 2.2.0.4             | X                                               |
|------------------------------------------------|-------------------------------------------------|
| ยินดีตอนรับเข้าสู่ตัวช่วยติดดั้งของระบบ DOL(   | <sup>CAD</sup> กรมที่ดิน<br>Department of Lands |
| ยินดีตอนรับเข้าสู่ตัวช่วยติดตั้งของระบบ DOLCAD |                                                 |
|                                                |                                                 |
|                                                | ย้อนกลับ อกเลิก                                 |

- คลิก เลือก ถัดไป

|                  | $\times$ |
|------------------|----------|
| Lands            |          |
| น กดปุ่ม "เปลี่ย | nu"      |
|                  |          |
|                  |          |
| เปลี่ยน          |          |
|                  |          |
|                  |          |
|                  |          |
|                  |          |
|                  |          |
| ยกเส             | ลึก      |
|                  | ยกเล     |

# คลิก เลือก ติดตั้ง

\_

| 🔁 ติดตั้ง DOLCAD เวอร์ชั่น 2.2.0.4                                                         | ×                                                 |
|--------------------------------------------------------------------------------------------|---------------------------------------------------|
| เตรียมพร้อมติดตั้งระบบ DOLCAD                                                              | <b>กรมที่ดิน</b><br>Department of Lands           |
| กดปุ่ม "ติดตั้ง" เพื่อติดตั้งโปรแกรม,ถ้าต้องก<br>กลับ",กดปุ่ม "ยกเลิก"เพื่อออกจากการติดตั้ | ารย้อนกลับหรือกำหนดการติดตั้งให้กดปุ่ม "ย้อน<br>ง |
|                                                                                            |                                                   |
|                                                                                            |                                                   |
|                                                                                            | ย้อนกลับ 📢 ติดตั้ง ยกเลิก                         |

# - ระบบจะทำการติดตั้งโปรแกรม

| 🛃 ติดตั้ง DOLCAD เวอร์ชั่น 2.2.0.4        | X                                       |
|-------------------------------------------|-----------------------------------------|
| กำลังติดตั้งระบบ DOLCAD                   | <b>กรมที่ดิน</b><br>Department of Lands |
| กรุณารอขณะตัวติดตั้งกำลังติดตั้งระบบ DOLC | 'AD ซึ่งอาจใช้เวลานานหลายนาที           |
| สถานะ: Copying new files                  |                                         |
|                                           |                                         |
|                                           |                                         |
|                                           |                                         |
|                                           |                                         |
|                                           | ย้อยกลับ ถัดไป <b>ยกเลิก</b>            |

# เมื่อทำการติดตั้งเสร็จ คลิก เลือก สิ้นสุด

| 🔂 ติดตั้ง DOLCAD เวอร์ชั่น 2.2.0.4                       | ×                                |
|----------------------------------------------------------|----------------------------------|
| ติดตั้งระบบ DOLCAD เรียบร้อย                             | กรมที่ดิน<br>Department of Lands |
| กดปุ่ม "สิ้นสุด" เพื่ออ <mark>อกจากตัวช่วยติดตั้ง</mark> |                                  |
|                                                          |                                  |
|                                                          | ถัดไป <b>สิ้นสุด</b> ยกเล็ก      |

- <u>ติดตั้งข้อมูลโปรแกรมคำนวณรังวัด</u>
  - ดับเบิ้ลคลิกไฟล์ DOLCAD

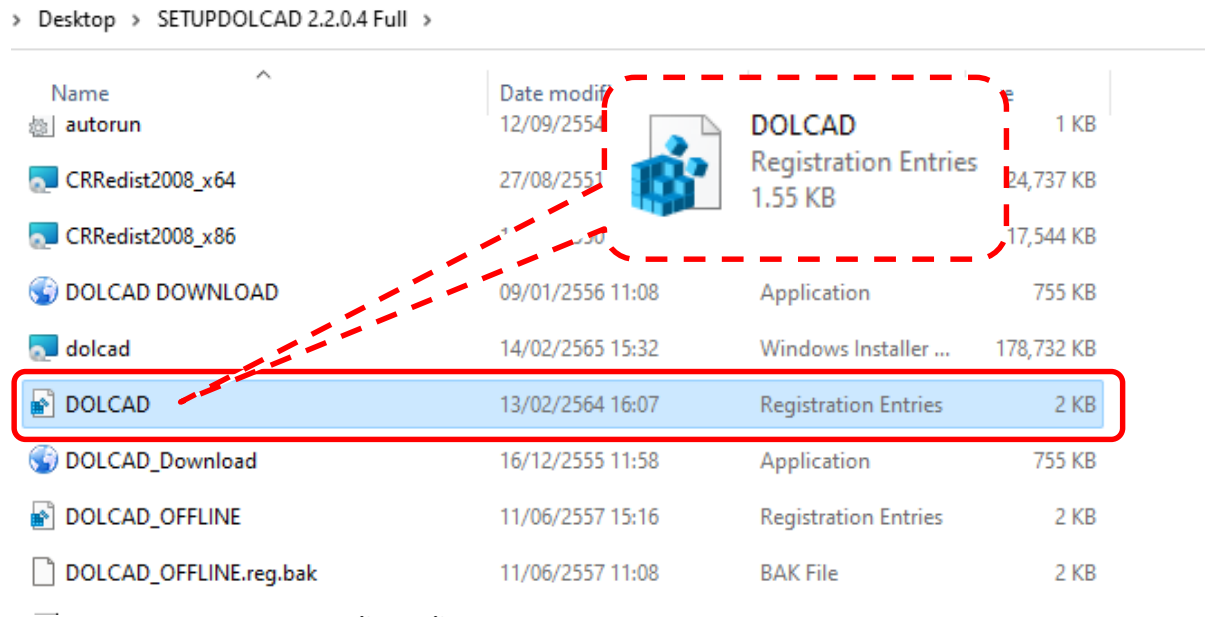

เมื่อทำการติดตั้งตามขั้นตอนเสร็จเรียบร้อยแล้ว ตรวจสอบการเข้าโปรแกรมคำนวณรังวัดฯ

 ดับเบิ้ลคลิก โปรแกรม

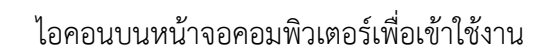

| 👫 เข้าใช้งานระบบ (SVCPT    | EC002) IP Address: 10.199.1.235              | $\times$ |
|----------------------------|----------------------------------------------|----------|
|                            | รหัลชื่อผู้ใช้งาน<br>                        | ]        |
| กรม <mark>ที่ดิน</mark>    | *******      แสดงรหัสผ่าน                    | 2/2566   |
| Call Center: 025033370.025 | 033677-8.025033993.085-394-0774.088-874-2991 | ie ID    |

- ป้อนรหัสผู้ใช้งาน (เลขบัตรประชาชน ๑๓ หลัก) และรหัสผ่าน
- คลิกปุ่ม "ระบบออนไลน์" สำหรับใช้งานแบบออนไลน์
- คลิกปุ่ม "ระบบออฟไลน์" สำหรับใช้งานแบบออฟไลน์

หากไม่สามารถเข้าโปรแกรมได้ ให้ทดลองแก้ไขปัญหาตามวิธีการในหัวข้อ ๓.๒ โปรแกรม DOLCAD ไม่สามารถติดต่อฐานข้อมูลได้ ต่อไป

### <u>หมวดที่ ๓ การแก้ไขปัญหาในการใช้งานโปรแกรมระบบคำนวณรังวัดฯ (DOLCAD)</u>

การเปิดเข้าใช้งานโปรแกรมระบบคำนวณรังวัดในสำนักงานที่ดิน (DOLCAD) ของโครงการพัฒนา ระบบสารสนเทศที่ดิน (ระยะที่ ๒) บางครั้งอาจจะพบปัญหาในระหว่างการติดตั้งโปรแกรม หรือ ระหว่างการ ใช้งาน ทำให้ไม่สามารถดำเนินการเข้าโปรแกรมเพื่อใช้งานได้ โดยสรุปเป็นหัวข้อที่ได้พบบ่อยๆ ดังนี้

### ๓.๑ ไม่สามารถติดตั้ง .Net Framwork ๔.๗

**วิธีแก้ไข :** - เข้าไปที่ แผงควบคุม (Control Panel) > ระบบและความปลอดภัย (System and Security)

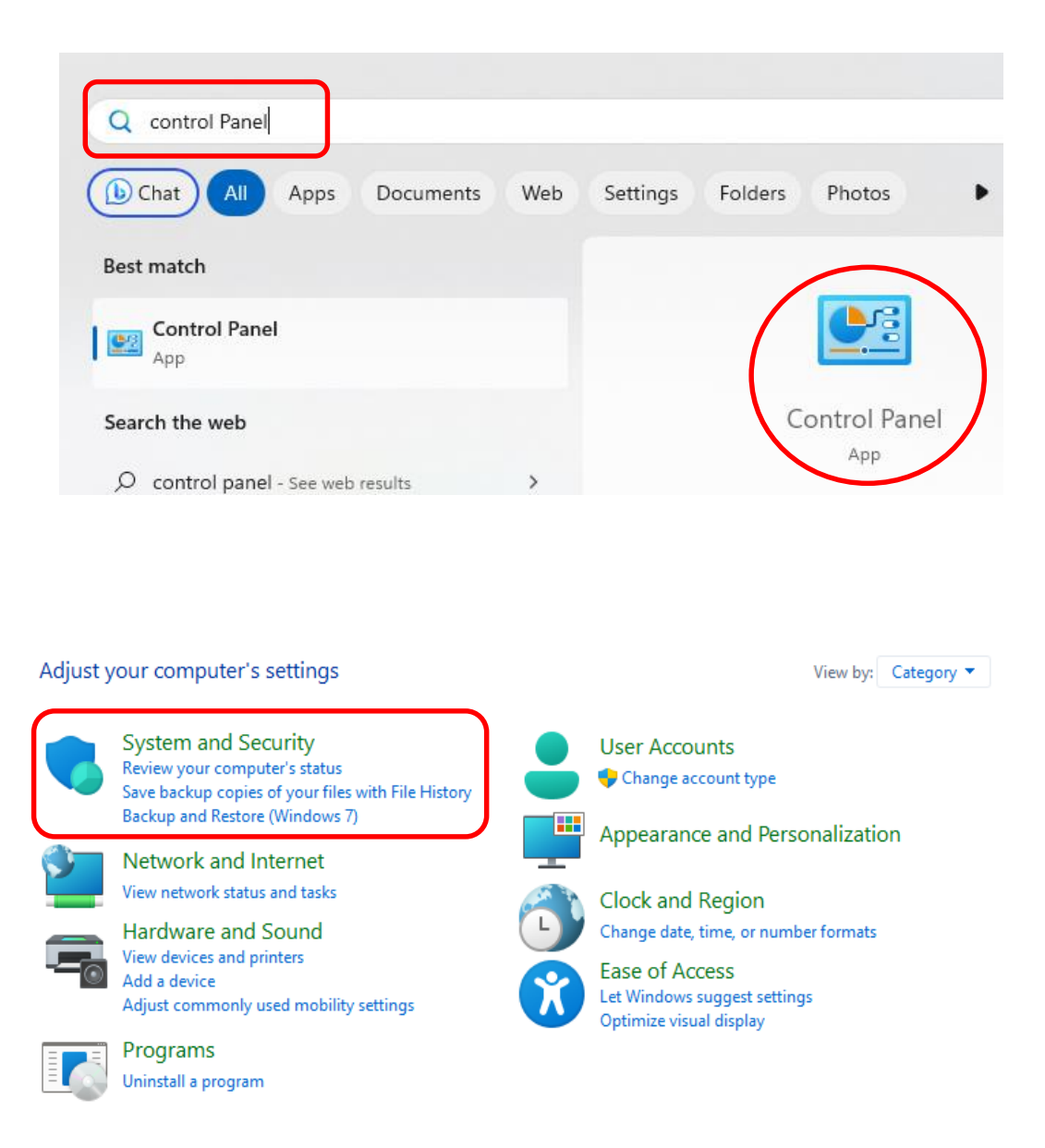

- เข้าไปที่ เครื่องมือ Windows (Windows Tools) > การจัดการคอมพิวเตอร์

(Computer Management)

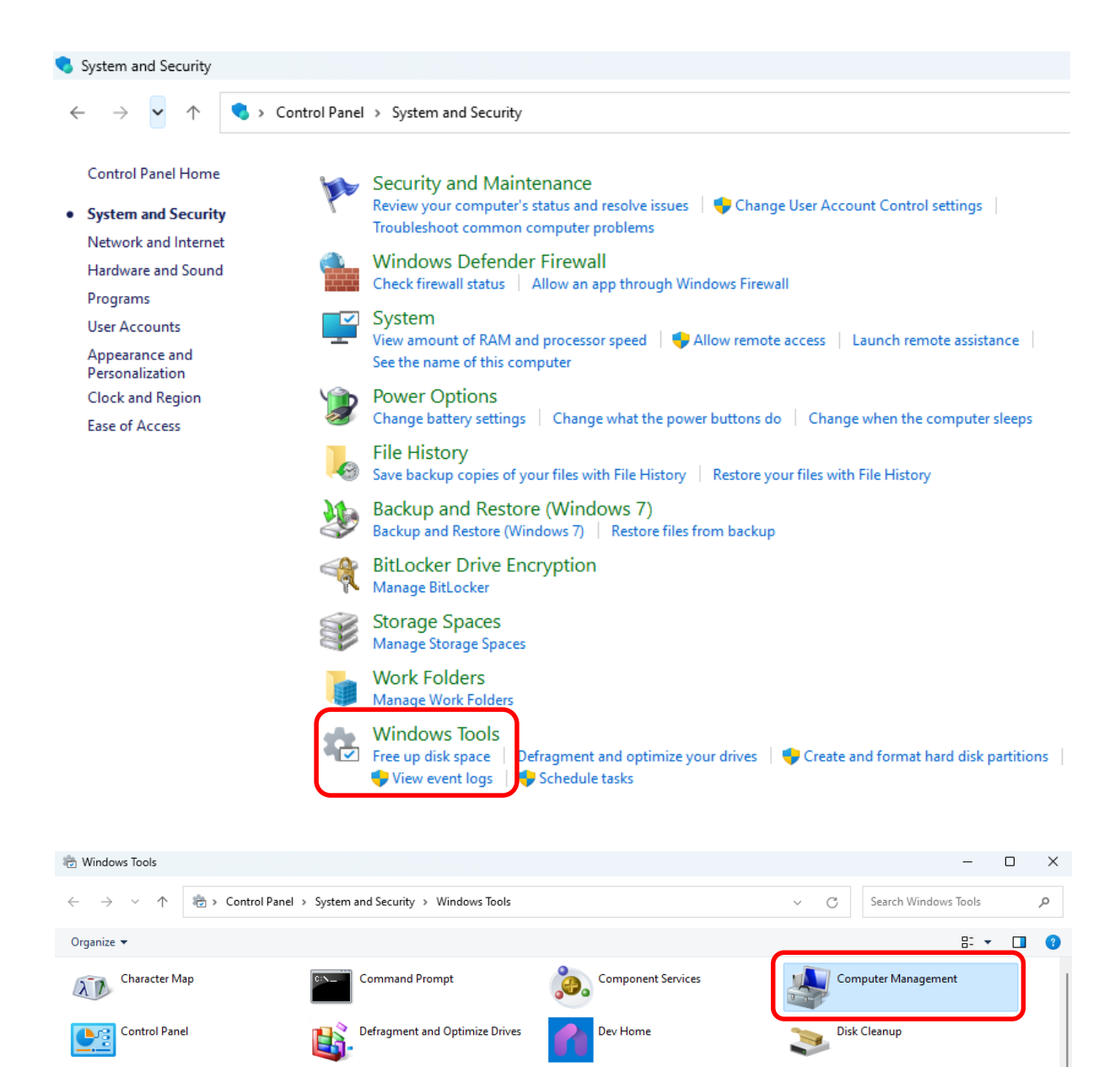

Local Security Policy

Power Automate

Remote Desktop Connection

iSCSI Initiator

Registry Editor

Performance Monito

Event Viewer

Recovery Drive

6

ODBC Data Sources (64-bit)

ODBC Data Sources (32-bit)

Print Management

Resource Monitor

- เลือก บริการและโปรแกรมประยุกต์ (Services and Applications)

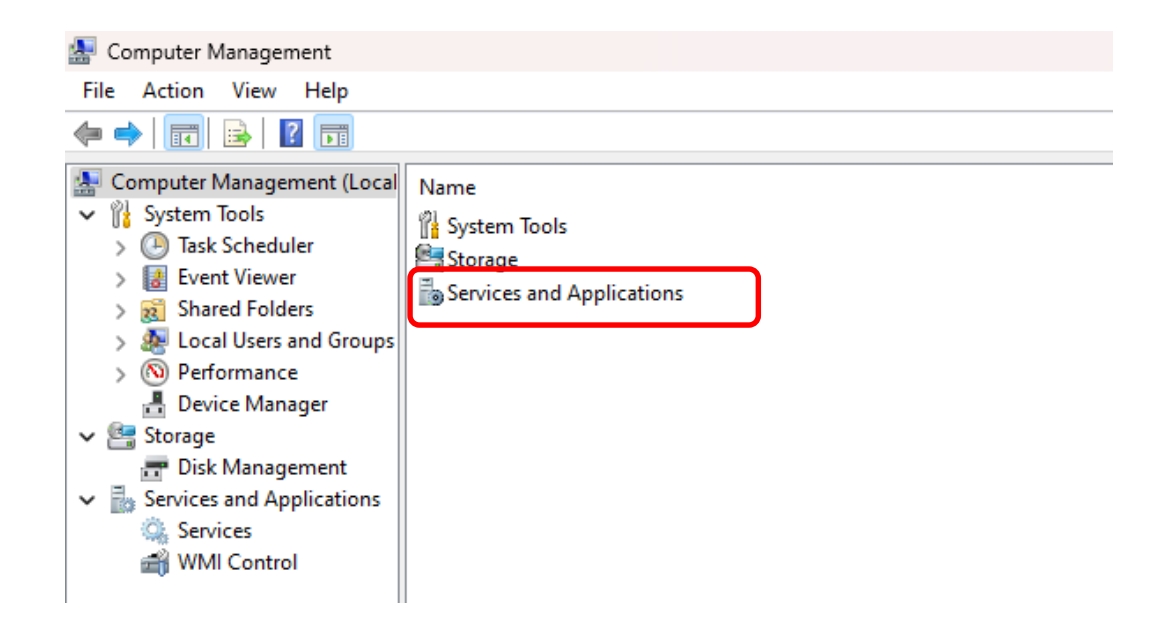

- เลือก บริการ (Services)

| 🛃 การจัดการคอมพิวเตอร์                                                                                                    |             |                   |                           |
|----------------------------------------------------------------------------------------------------|-------------|-------------------|---------------------------|
| แฟ้ม การกระทำ มุมมอง วิธีใช้                                                                                                    |             |                   |                           |
| 🗢 🄿 🔰 📰 🔜 🛛 📻                                                                                                    |             |                   |                           |
| 🜆 การจัดการคอมพิวเตอร์ (เฉพาะที่)                                                                                                    | ชื่อ        | ชนิด              | ด่ำอธิบาย                 |
| ∨ 👔 เครื่องมือระบบ                                                                                                    | Services    |                   | Starts, stops, and config |
| <ul> <li>&gt; (-) Task Scheduler</li> <li>&gt; (-) Task Scheduler</li> <li>&gt; (-) Event Viewer</li> <li>&gt; (-) Shared Folders</li> <li>&gt; (-) Shared Folders</li> <li>&gt; (-) Shared Folders</li> <li>&gt; (-) Performance</li> <li>- (-) Performance</li> <li>-</li></ul> | WMI Control | Extension Snap-in | Configures and controls   |

- เลือก Windows Update > คลิก เมาส์ขวา เลือก คุณสมบัติ (Properties)

| 🌆 การจัดการคอมพิวเตอร์                                                                                      |                                                                                                    |                                                         |                               |                       |
|----------------------------------------------------------------------------------------------------|----------------------------------------------------------------------------------------------------|---------------------------------------------------------|-------------------------------|-----------------------|
| แฟ้ม การกระทำ มุมมอง วิธีใช้                                                                                |                                                                                                    |                                                         |                               |                       |
| 🗢 🄿 🙋 📷 🔚 🖬 🎃                                                                                               | 🛛 📷 🕨 🗉 🕫                                                                                                    |                                                         |                               |                       |
| 🜆 การจัดการคอมพิวเตอร์ (เฉพาะที่)                                                                           | O Services                                                                                                    |                                                         |                               |                       |
| <ul> <li>หรืองมือระบบ</li> <li>Task Scheduler</li> </ul>                                                    | Windows Update                                                                                                    | Name                                                    | Description Status            | Startu                |
| > 🛃 Event Viewer<br>> 😹 Shared Folders                                                                      | Start the service                                                                                                    | 🤹 Windows Management Ser<br>🤹 Windows Mixed Reality Ope | Performs m<br>Enables Mix     | Manu<br>Manu          |
| <ul> <li>&gt; A Local Users and Groups</li> <li>&gt; (N) Performance</li> <li>- ຫັງກ້ອງລາວນໄລຣາໂ</li> </ul> | ด่ำอธิบาย:<br>เปิดใช้งานการตรวจหา การดาวน์โหลด และการ                                                                              | Windows Modules Installer                               | Fnables inst<br>Start<br>Ston | Autor<br>Manu<br>Manu |
| <ul> <li>พารจัดการดิสก์</li> </ul>                                                                          | ติดตั้งการปรับปรุงสำหรับ Windows และ<br>สำหรับโปรแกรมอื่นๆ ถ้าบริการนี้ถูกปิดใช้งาน<br>ผ้ใช้ของคอมพิวเตอร์เครื่องนี้ละไม่สามารถใช้ | Windows Presentation Fou<br>Windows Push Notification   | Pause                         | Manu<br>Autor         |
| ปริการและโปรแกรมประยุกต์<br>Services                                                                        | Windows Update หรือดุณลักษณะการปรับ<br>ปรุงอัตโนมัติได้ และโปรแกรมจะไม่สามารถใช้<br>API ของ Windows Update Agent                   | Windows PushToInstall Ser                               | Restart                       | Manu<br>Manu          |
| www.control                                                                                                 | (WUA) ได้                                                                                                    | Windows Search                                          | All Tasks                     | > Autor<br>Autor      |
|                                                                                                    |                                                                                                    | Windows Update                                          | Refresh                       | Manu                  |
|                                                                                                    |                                                                                                    | WinHTTP Web Proxy Auto                                  | Properties                    | Manu<br>Manu          |
|                                                                                                    |                                                                                                    | 🤐 WLAN AutoConfig<br>🥘 WMI Performance Adapter          | Help                          | Autor<br>Manu         |

- Startup type > คลิก เลือก อัตโนมัติ (Automatic) > คลิกเลือก นำไปใช้ (Apply)

> ตกลง (OK)

- ติดตั้งตามขั้นตอนที่ ๒ .Net Framework ๔.๗ ในหัวข้อ ๒.๓.๒ วิธีติดตั้ง

โปรแกรม DOLCAD โดยผู้ใช้เลือกไฟล์ติดตั้งเอง ใหม่อีกครั้ง

| Windows             | Update                    | Properties (Local Computer)                                                                                                    | ×   |
|---------------------|---------------------------|----------------------------------------------------------------------------------------------------|-----|
| General             | Log On                    | Recovery Dependencies                                                                                                    |     |
| Service             | name:                     | wuauserv                                                                                                    |     |
| Display             | name:                     | Windows Update                                                                                                    |     |
| Descript            | tion:                     | Enables the detection, download, and installation of<br>updates for Windows and other programs. If this<br>service is disabled users of this computer will not be |     |
| Path to<br>C:\WIN   | executabl<br>DOWS\sy      | e:<br>/stem32\svchost.exe +k netsvcs -p                                                                                                    |     |
| Startup             | Startup type: Automatic ~ |                                                                                                    |     |
|                     | Automatic (Delayed Start) |                                                                                                    |     |
| Service             | etatue:                   | Manual<br>Disabled<br>Hoppes                                                                                                    | J   |
| S                   | itart                     | Stop Pause Resume                                                                                                    |     |
| You car<br>from her | n specify ti<br>re.       | he start parameters that apply when you start the servic                                                                                                    | æ   |
| Start pa            | rameters:                 |                                                                                                    |     |
|                     |                           |                                                                                                    | _   |
|                     |                           | OK Cancel App                                                                                                    | ply |

#### ๓.๒ โปรแกรม DOLCAD ไม่สามารถติดต่อฐานข้อมูลได้

| เข้าใช้งานข | ສະນນ (SVCPTEC002) IP Address: 127.0                    | × |
|-------------|--------------------------------------------------------|---|
| <u> </u>    | ไม่สามารถติดต่อฐานข้อมูสได้!!!<br>(LoadConnectOffline) |   |
|             | ОК                                                     |   |

วิธีแก้ไข : กรณีเครื่องคอมพิวเตอร์ที่เพิ่งติดตั้งโปรแกรม DOLCAD ใหม่ หากเข้าใช้งาน โปรแกรมเป็นครั้งแรก แล้วโปรแกรมแสดงข้อผิดพลาดว่า "ไม่สามารถติดต่อฐานข้อมูลได้" อาจเกิดจาก สาเหตุตามข้อ ๑ ของตารางด้านล่าง

ถ้าเป็นกรณีเครื่องคอมพิวเตอร์ที่ติดตั้งและใช้งานโปรแกรม DOLCAD เป็นปกติ แต่ต่อมา โปรแกรมแสดงข้อผิดพลาดว่า "ไม่สามารถติดต่อฐานข้อมูลได้" อาจเกิดจากสาเหตุตามข้อ ๒ ถึง ๔ ของตาราง ให้ทดลองแก้ไขปัญหา โดยวิธีการในข้อ ๓.๒.๑, ๓.๒.๒ และ ๓.๒.๓ ตามลำดับ

| สาเหตุปัญหา                                                                                           | คำแนะนำ                                                                              |
|----------------------------------------------------------------------------------------------------|--------------------------------------------------------------------------------------|
| <ul> <li>๑. ยังไม่ได้ติดตั้ง Oracle หรือ การติดตั้ง Oracle</li> <li>ไม่สมบูรณ์</li> </ul>             | ทดลองติดตั้งโปรแกรมใหม่ ตามขั้นตอนที่ ๓<br>หรือในช่องป้อนข้อมูล Password และ Confirm |
| υ                                                                                                    | Password แป้นพิมพ์ (Keyboard) อาจจะเป็น                                              |
|                                                                                                    | ภาษาไทย                                                                              |
| <ul> <li>๒. ติดตั้ง Oracle แล้ว แต่ฐานข้อมูลถูกหยุดการ</li> <li>ทำงาน หรือไม่ได้เปิดใช้งาน</li> </ul> | แก้ไขตามวิธีการ ในข้อ ๓.๒.๑ ถ้ายังติดต่อ<br>ฐานข้อมูลไม่ได้ ให้ดูหัวข้อถัดไป         |
| ๓. ติดตั้ง Oracle แล้ว แต่ Password ของ                                                               | แก้ไขตามวิธีการ ในข้อ ๓.๒.๒ ถ้ายังติดต่อ                                             |
| ฐานข้อมูลหมดอายุการใช้งาน                                                                             | ฐานข้อมูลไม่ได้ ให้ดูหัวข้อถัดไป                                                     |
| <ul> <li>๙. ติดตั้ง Oracle แล้ว แต่ระบบไฟล์ฐานข้อมูล</li></ul>                                        | ควรติดต่อ สทส. หรือบริษัทผู้พัฒนาระบบ โดย                                            |
| เกิดความเสียหาย                                                                                       | อาจต้องติดตั้งโปรแกรมใหม่ แล้วเรียกคืนข้อมูล                                         |

๓.๒.๑ <u>การสตาร์ทเซอร์วิสของฐานข้อมูล Oracle</u> มีขั้นตอนดังนี้

- คลิก เลือก All Apps > Oracle Database ๑๐g Express Edition หรือ Oracle Database ๑๑g Express Edition > เลือก Start Database

| Q Searc | h for apps, settings, and documents |
|---------|-------------------------------------|
| All app | 5<br>OneNote for Windows 10         |
|         | Oracle Database 11g Express Edition |
|         | Backup Database                     |
|         | Get Started                         |
|         | Go To Online Forum                  |
|         | Read Documentation                  |
|         | Register For Online Forum           |
|         | Restore Database                    |
| RELO-   | Run SQL Command Line                |
|         | Start Database                      |
|         | Stop Database                       |
| PREW 0  | Outlook (new)                       |

รอหน้าจอแสดงว่า "The OracleServiceXE service was started successfully" ดังรูป

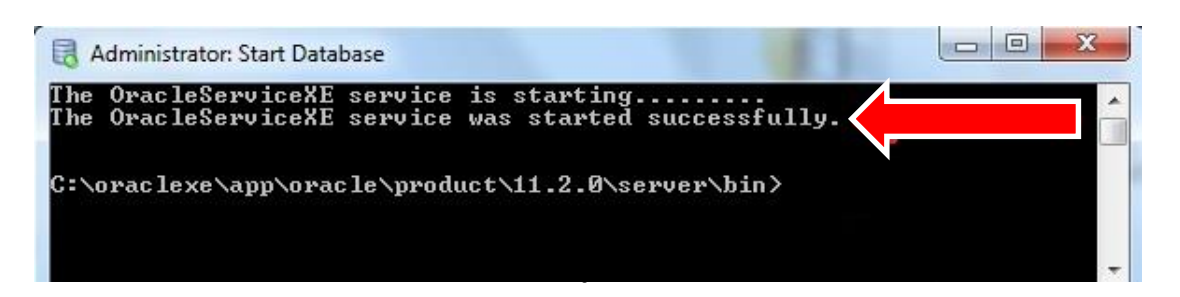

| - ไปที่ ช่อง search 🔍 พิมพ์ในช่องค้นหาว่า <u>cmd</u> | > เลือก |
|------------------------------------------------------|---------|
| Command Prompt                                       |         |
| Q cmd                                                |         |
| All Apps Documents Web Settings Folders Photos       | •       |
| Best match                                           |         |
| Command Prompt<br>System                             |         |
| Apps Command Pror                                    | npt     |
| System >                                             |         |
| Start Database > 🕜 Open                              |         |
| Node.js command prompt > 🕞 Run as administrator      |         |
| Search the web                                       |         |
| Q cmd - See more search results > Pin to taskbar     |         |

-

- แต่ละเครื่องอาจแสดง Path ต่างกัน ให้พิมพ์ "cd c:\windows\systemme"

#### กด Enter

| Administrator: C:\Windows\system32\cmd.exe                                                       |            |
|--------------------------------------------------------------------------------------------------|------------|
| Microsoft Windows [Version 6.1.7601]<br>Copyright (c) 2009 Microsoft Corporation. All rights res | erved.     |
| C:\Users\SAMART-DOL>cd c:\windows\system32                                                       |            |
|                                                                                                  |            |
|                                                                                                  | -          |
| •                                                                                                | ی <b>ا</b> |

-พิมพ์ "sqlplus svo/svoPassword" กด Enter (ข้อพึงระวัง คำว่า Password ใช้ตัว P เป็นตัวพิมพ์ใหญ่ และใช้เลข ๐ (ศูนย์) แทนตัวโอ)

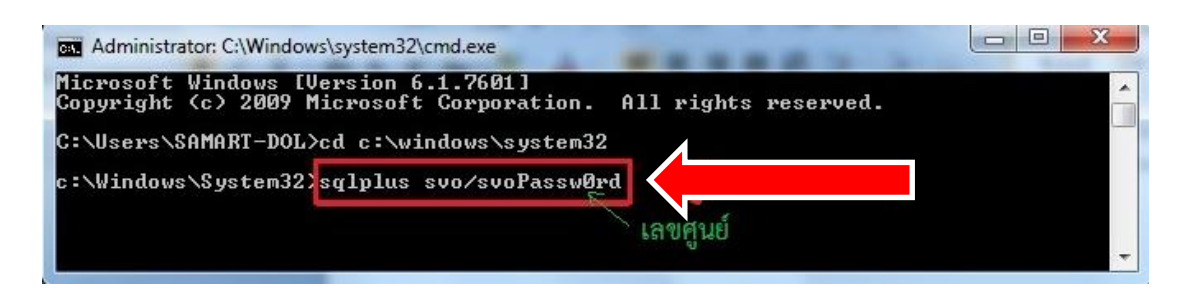

- หากเป็นกรณี Password ฐานข้อมูลหมดอายุ จะมีหน้าจอให้ป้อนรหัสผ่านใหม่ หรือ New Password: ดังรูป

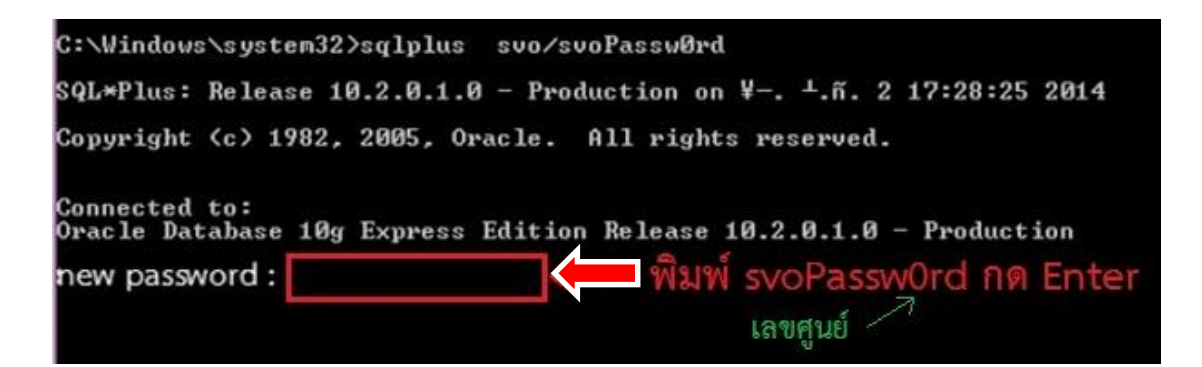

ในช่อง New Password: ให้พิมพ์ "svoPassword" แล้วกดปุ่ม Enter โปรแกรมจะให้ยืนยัน รหัสผ่านใหม่ ให้พิมพ์ "svoPassword" แล้วกดปุ่ม Enter ซ้ำอีกครั้ง (ข้อพึงระวัง คำว่า Password ใช้ตัว P เป็นตัวพิมพ์ใหญ่ และใช้เลข o (ศูนย์) แทนตัวโอ ในขณะป้อนรหัสผ่าน ต้อง พิมพ์ด้วยความระมัดระวังเพราะจะไม่มีข้อความแสดงให้เห็น)

๓.๓ โปรแกรมแสดงข้อมูลเป็นเครื่องหมายคำถาม "????"

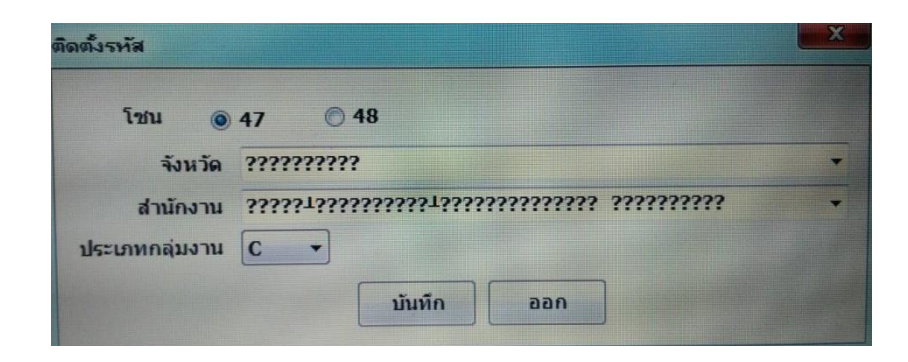

**วิธีแก้ไข**: ต้องแก้ไข การตั้งค่าภูมิภาค (Region) ในส่วนของการบริหารระบบ (Administrative) ให้เป็น Thailand (ดูรายละเอียดและวิธีการตามหัวข้อ๑.๓) <u>เสร็จแล้วต้องลง</u> <u>โปรแกรมใหม่ทั้งหมด</u> ตามหัวข้อ ๒.๓ ขั้นตอนการติดตั้งโปรแกรมคำนวณรังวัดฯ (DOLCAD) ตั้งแต่ ขั้นตอนที่ ๒ เป็นต้นไป ๓.๔ โปรแกรมแสดงตัวอักษรในหน้าจอแสดงรูปแผนที่ เป็นตัวเอียง หรือ หมายเลขหลักเขต แสดงเป็นเลขไทย

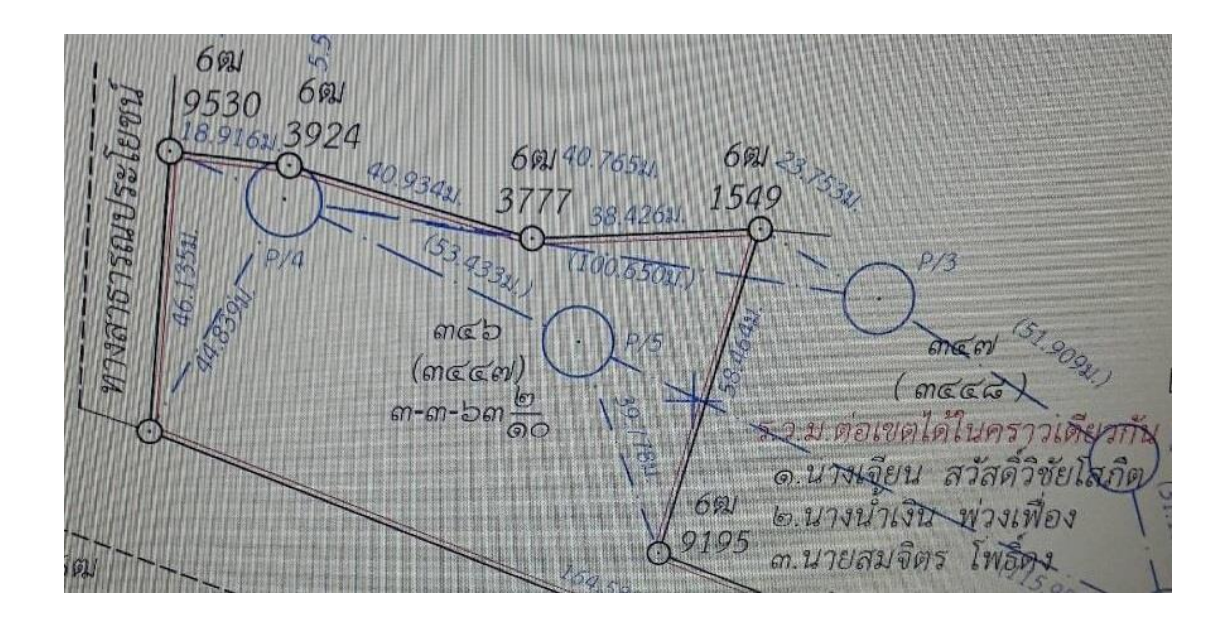

วิธีแก้ไข : ต้องลบ ฟอนต์ไทยสารบรรณ ในเครื่องออกทั้งหมด แล้วคัดลอกฟอนต์จากไฟล์ ติดตั้งโปรแกรมลงไว้ในเครื่องแทนดังนี้

> - เข้าไปที่ "C:\Windows\Fonts" คลิกปุ่ม **Delete** บนแป้นพิมพ์ (Keyboard) ชุด ฟอนต์ไทยสารบรรณ (TH SarabanPSK) เดิมออกทั้งหมด

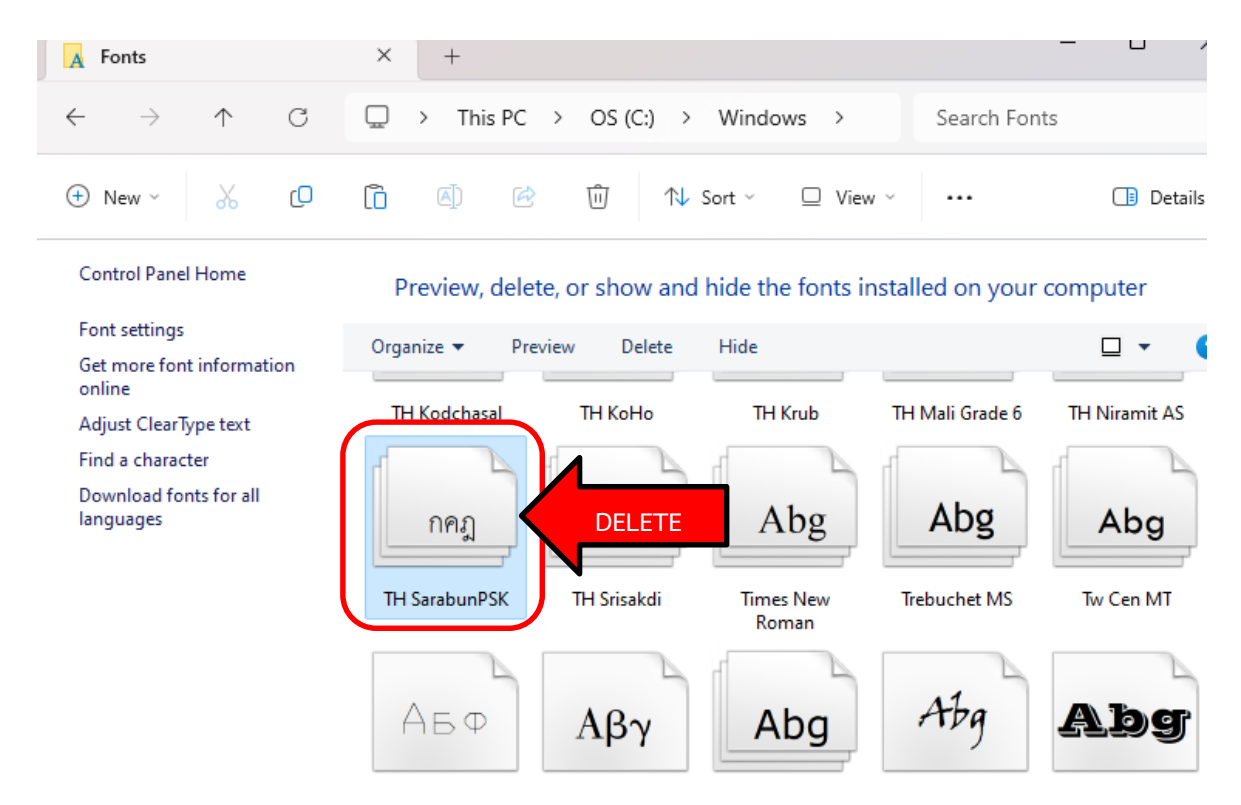

คัดลอก ฟอนต์ทั้งหมดภายใน
 คัดลอก ฟอนต์ทั้งหมดภายใน
 โฟลเดอร์fonts จากไฟล์ที่ดาวน์
 โหลดหรือแผ่นติดตั้งโปรแกรมไปวางไว้ที่ C:\Windows\Fonts ตามหัวข้อ ๒.๓.๒
 วิธีติดตั้งโปรแกรม DOLCAD โดยผู้ใช้เลือกไฟล์ติดตั้งเอง ในขั้นตอนที่ ๑ ติดตั้งฟอนต์
 ไทยสารบรรณ

### ๓.๕ โปรแกรมแสดงตัวหนังสือทับกัน ทำให้ไม่สามารถอ่านข้อความได้

**วิธีแก้ไข :** ให้ตั้งค่าการแสดงผลหน้าจอ เป็น ๑๐๐% ตามหัวข้อ ๑.๔ การตั้งค่าการแสดงผล (Display settings)

| 👬 รายละเอียดงานรังวัด (SVCPII                           | NF001)                                                                                                 | - 🗆 X                   |
|---------------------------------------------------------|----------------------------------------------------------------------------------------------------|-------------------------|
| วันที่รับเรือ / /                                       | แลขที่รังวัดรับเรื่อง(ร.ว                                                                              | ค้นหา                   |
| ระบบพิกัดฉาก<br>ระบบพิกัดฉาก<br>© UTM<br>© ศูนยทาเนิด   |                                                                                                    |                         |
| รายละเอียดรังวัด ร                                      | ะายละเอียดคำขอ หมายเหตุ                                                                                |                         |
| รายละเอียดรังวัด<br>ประเภทกลุ่มการรัง<br>ประเภทการรังวั | อวฺ้© สำนักงานที่cั <sub>เวณหา</sub> ั เดินสำรว: ชลประทาน/ทางหล <sub>์</sub> จัดรูปที่ดิเ  จัดที่<br>เ | ดินเพื่อประชา           |
| ชื่อช่างรังวั(<br>ตำแหน่ง                               | วันที่รังวัด / / ี้ ถึงวันที่ / /                                                                      | / มับหลักเข             |
| รายละเอียดแปลงเ                                         | ที่ดิน                                                                                                 |                         |
| ประเภทเอกสารสิ โอ                                       | งนดที่ดิน ··· ประเภทระวาง เผนที่ระบบ                                                                   | <i>เ</i> พิกัดฉาก UTM 🗸 |
| เลขเอกสารสิทธิ                                          | จังหวัง 🌆 กรุงเทพมหานคร 🗸 มาตราส่วน 500                                                                | ~                       |
| เลขที่ดิน                                               | อำเภอ หลักสี่ 🛛 🗸 ( 👘 👌 ระวาง UTM                                                                      | ✓ 01 ✓                  |
| หน้าสำรวจ                                               | ตำบล ตลาดบางเขน 🗸 (                                                                                    |                         |
| เล่มที่                                                 | หมู่ที่ ( ) ระวางคาบเกี่ย                                                                              |                         |
| หน้าที่                                                 | เนื้อที่เดิม ไร่ งาน ตารางวา                                                                           |                         |
|                                                         |                                                                                                    |                         |
| ผู้เขียนมุมและระ                                        | 🗸 ผู้ตรวจมุมและระย                                                                                     | ~                       |
| ผู้คำนวณ                                                | ~ ผู้ตรวจคำนวณ                                                                                         | ~                       |
| ผู้ให้เครื่องหมาย                                       | √ หวหนาผาย                                                                                             | ~                       |
|                                                         | บันทึก ลบ ลั                                                                                           | ານ ປົດ                  |

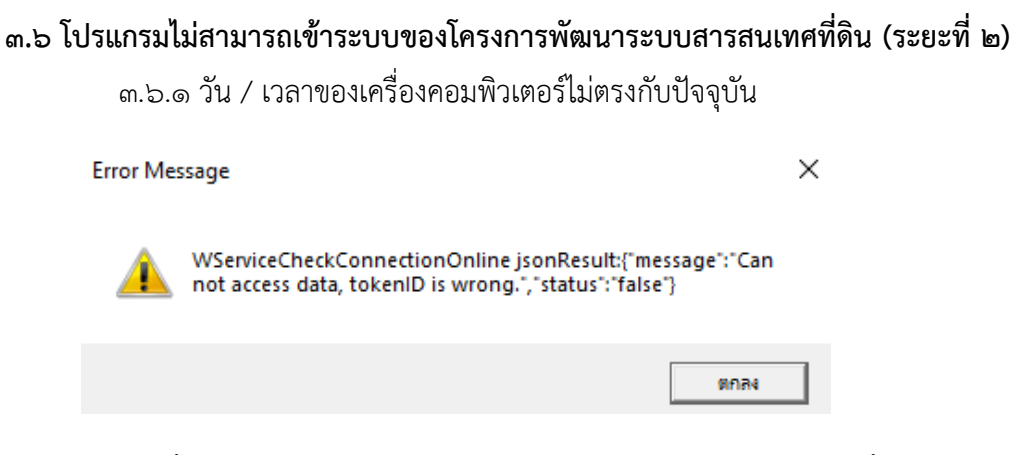

วิธีแก้ไข : ตั้งค่า วัน / เวลา ให้ตรงกับปัจจุบัน โดยสามารถเข้าไปแก้ไขการตั้งค่า วัน / เวลา ที่แผงควบคุม (Control Panel)

| <b>ຓ</b> .៦. | ๒ TNS: No listener                          |   |
|--------------|---------------------------------------------|---|
|              |                                             | × |
|              | Error Exception:ORA-12541: TNS: No listener |   |
|              | ОК                                          |   |

**วิธีแก้ไข**: เครื่องคอมพิวเตอร์มีการเปลี่ยนชื่อพีซีของคุณ (Computer Name) โดยโปรแกรม DOLCAD ยังจำรายละเอียดของชื่อพีซีเดิมอยู่ ทำให้เข้าระบบฐานข้อมูลไม่ได้ โดยจะต้องเปลี่ยนชื่อ พีซีของคุณ (Computer Name) ให้กลับเป็นชื่อเดิมในขณะที่ยังใช้งานโปรแกรม DOLCAD ได้ ตามปกติ หากไม่สามารถจำชื่อเดิมพีซีของคุณ ควรติดต่อ สำนักมาตรฐานและส่งเสริมการรังวัด หรือ บริษัทผู้พัฒนาระบบ เพื่อทำการแก้ไขต่อไป